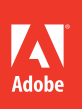

# Adobe<sup>®</sup> Creative Suite<sup>®</sup> 6 Production Premium

# **CLASSROOM IN A BOOK®**

The official training workbook from Adobe Systems

DVD-ROM Included for Windows and Mac OS

# Adobe<sup>®</sup> Creative Suite<sup>®</sup> 6 Production Premium

# CLASSROOM IN A BOOK®

The official training workbook from Adobe Systems

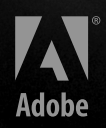

Adobe\* Creative Suite\* 6 Production Premium\* Classroom in a Book\*

© 2013 Adobe Systems Incorporated and its licensors. All rights reserved.

If this guide is distributed with software that includes an end user license agreement, this guide, as well as the software described in it, is furnished under license and may be used or copied only in accordance with the terms of such license. Except as permitted by any such license, no part of this guide may be reproduced, stored in a retrieval system, or transmitted, in any form or by any means, electronic, mechanical, recording, or otherwise, without the prior written permission of Adobe Systems Incorporated. Please note that the content in this guide is protected under copyright law even if it is not distributed with software that includes an end user license agreement.

The content of this guide is furnished for informational use only, is subject to change without notice, and should not be construed as a commitment by Adobe Systems Incorporated. Adobe Systems Incorporated assumes no responsibility or liability for any errors or inaccuracies that may appear in the informational content contained in this guide.

Please remember that existing artwork or images that you may want to include in your project may be protected under copyright law. The unauthorized incorporation of such material into your new work could be a violation of the rights of the copyright owner. Please be sure to obtain any permission required from the copyright owner.

Any references to company names in sample files are for demonstration purposes only and are not intended to refer to any actual organization.

Adobe, the Adobe logo, Adobe Premiere Pro, Adobe Audition, Adobe Story, After Effects, Adobe Bridge, Classroom in a Book, Creative Suite, Encore, Flash Professional, Illustrator, Adobe Media Encoder, Photoshop Extended, Prelude, SpeedGrade, and Production Premium are either registered trademarks or trademarks of Adobe Systems Incorporated in the United States and/or other countries.

Apple, Mac OS, and Macintosh are trademarks of Apple, registered in the U.S. and other countries. Microsoft, Windows, and Windows NT are trademarks of Microsoft Corporation registered in the U.S. and/or other countries. All other trademarks are the property of their respective owners.

Adobe Systems Incorporated, 345 Park Avenue, San Jose, California 95110-2704, USA

Notice to U.S. Government End Users. The Software and Documentation are "Commercial Items," as that term is defined at 48 C.F.R. §2.101, consisting of "Commercial Computer Software" and "Commercial Computer Software Documentation," as such terms are used in 48 C.F.R. §12.212 or 48 C.F.R. §227.7202, as applicable. Consistent with 48 C.F.R. §12.212 or 48 C.F.R. §227.7202-1 through 227.7202-4, as applicable, the Commercial Computer Software and Commercial Items and Lopmeter Software Documentation are being licensed to U.S. Government end users (a) only as Commercial Items and (b) with only those rights as are granted to all other end users pursuant to the terms and conditions herein. Unpublished-rights reserved under the copyright laws of the United States. Adobe Systems Incorporated, 345 Park Avenue, San Jose, CA 95110-2704, USA. For U.S. Government End Users, Adobe agrees to comply with all applicable equal opportunity laws including, if appropriate, the provisions of Executive Order 11246, as amended, Section 402 of the Vietnam Era Veterans Readjustment Assistance Act of 1974 (38 USC 4212), and Section 503 of the Rehabilitation Act of 1973, as amended, and the regulations at 41 CFR Parts 60-1 through 60-60, 60-250, and 60-741. The affirmative action clause and regulations contained in the preceding sentence shall be incorporated by reference.

Adobe Press books are published by Peachpit, a division of Pearson Education located in Berkeley, California. For the latest on Adobe Press books, go to www.adobepress.com. To report errors, please send a note to errata@peachpit.com. For information on getting permission for reprints and excerpts, contact permissions@peachpit.com.

Printed and bound in the United States of America

ISBN-13: 978-0-321-83268-9 ISBN-10: 0-321-83268-X 9 8 7 6 5 4 3 2 1

# WHAT'S ON THE DISC

### Here is an overview of the contents of the Classroom in a Book disc

The *Adobe Creative Suite 6 Production Premium Classroom in a Book* disc includes the lesson files that you'll need to complete the exercises in this book, as well as other content to help you learn more about Adobe Creative Suite 6 Production Premium and use it with greater efficiency and ease. The diagram below represents the contents of the disc, which should help you locate the files you need.

These same disc files are available to eBook users via electronic download. Please click here to go to the last page in your eBook for instructions.

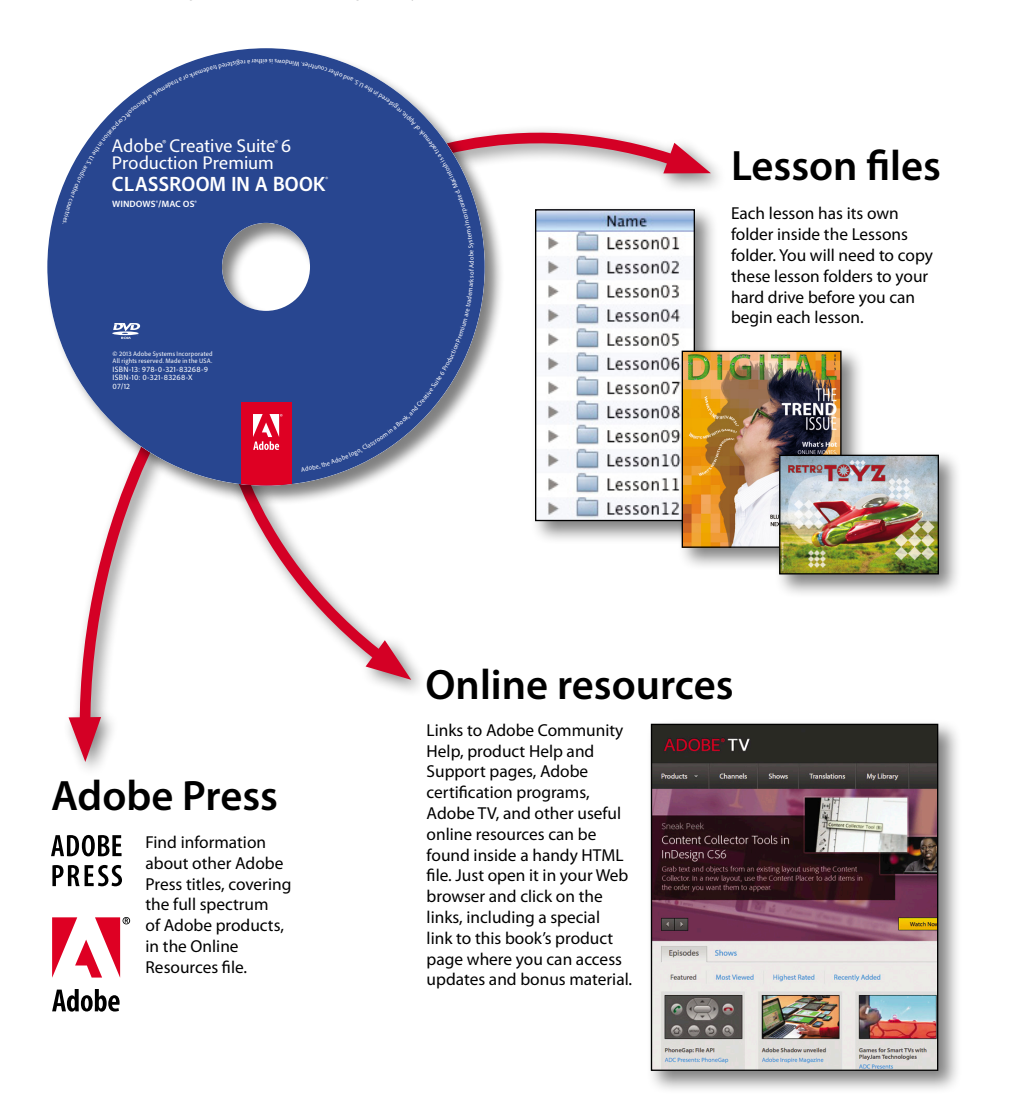

# **CONTENTS**

### **GETTING STARTED**

| About Classroom in a Book 1              |
|------------------------------------------|
| Prerequisites2                           |
| Installing Adobe CS6 Production Premium2 |
| Adobe CS6 Production Premium trial 3     |
| Hardware requirements3                   |
| Optimizing performance4                  |
| Copying the lesson files 5               |
| Relinking the lesson files 6             |
| How to use these lessons6                |
| Additional resources 7                   |
| Adobe certification8                     |
| Checking for updates9                    |
|                                          |

1

### 1 WORKING IN ADOBE CREATIVE SUITE 6 PRODUCTION PREMIUM 1

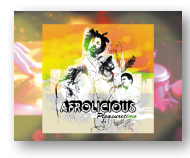

| ADOBE CREATIVE SUITE 6 PRODUCTION PREMIUM            | 10 |
|------------------------------------------------------|----|
| The "planning to playback" video-production workflow | 12 |
| Learning the role of each component in the suite     | 14 |
| Working with media files in video production         | 17 |
| Real-time playback and editing                       | 24 |

| ORGANIZIN   | IG THE MEDIA FILES FOR YOUR PROJECT | 28   |
|-------------|-------------------------------------|------|
| 778 🐋 👔     | About Adobe Bridge                  | . 30 |
| Dur, Strapt | Working with metadata               | . 33 |
|             | About Adobe Story                   | . 35 |
|             | About Adobe Prelude                 | . 43 |

### **3** CREATING A BASIC EDIT

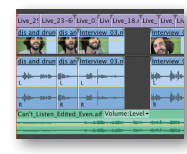

| About Adobe Premiere Pro                     | 58  |
|----------------------------------------------|-----|
| Creating a new project in Adobe Premiere Pro | 60  |
| Importing footage and other media using the  |     |
| Media Browser                                | 66  |
| Understanding the Project panel              | 68  |
| Interpreting Footage                         | 71  |
| Creating bins                                | 72  |
| Viewing your footage                         | 75  |
| About subclips                               | 79  |
| Creating the first sequence                  | 83  |
| Working in the Timeline                      | 84  |
| Working with audio                           | 93  |
| Refining your story                          | 96  |
| Using Markers                                | 101 |
| Using Snap                                   | 104 |
| Finishing Your Rough Edit                    | 108 |
|                                              |     |

### 4 ADVANCED EDITING TECHNIQUES

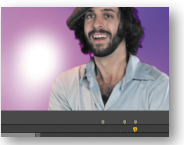

| Versioning your edit                         | 124 |
|----------------------------------------------|-----|
| Adding transitions                           | 125 |
| Creating effects in Adobe Premiere Pro       | 129 |
| Keying and compositing green screen footage  | 137 |
| Adding titles with the                       |     |
| Adobe Premiere Pro Title tool                | 146 |
| Stabilizing footage with the Warp Stabilizer | 150 |
| Rendering your timeline                      | 152 |
|                                              |     |

56

### **5** CREATING BASIC MOTION GRAPHICS AND VISUAL EFFECTS 156

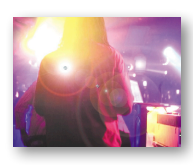

| Preserving your rough edit in Adobe Premiere Pro158          |
|--------------------------------------------------------------|
| About Adobe After Effects159                                 |
| Understanding the After Effects user interface               |
| Using Dynamic Link: from Adobe Premiere Pro to               |
| After Effects166                                             |
| Using RAM Preview170                                         |
| Working with text and animation presets in After Effects 172 |
| Using Dynamic Link: from After Effects to                    |
| Adobe Premiere Pro177                                        |
| Creating a motion graphic with Adobe After Effects178        |
| Creating a new composition183                                |
| Working with layers187                                       |

### 6 ADVANCED STILL AND MOTION GRAPHICS TECHNIQUES 204

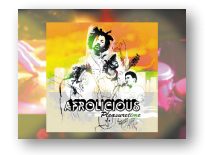

|                                                             | 201 |
|-------------------------------------------------------------|-----|
| Incrementing your After Effects project                     | 206 |
| About Adobe Illustrator                                     | 206 |
| Creating 3D extrusions in After Effects CS6                 | 217 |
| About Adobe Photoshop Extended                              | 221 |
| Using Transfer Modes in After Effects                       | 226 |
| Understanding and applying Motion Blur                      | 228 |
| Adding and animating effects with After Effects             | 231 |
| Creating static and animated masks in After Effects $\dots$ | 236 |
| Finishing the outro motion graphic                          | 240 |
| Integrating your After Effects composition into             |     |
| your Adobe Premiere Pro Timeline                            | 248 |

### 7 WORKING WITH AUDIO

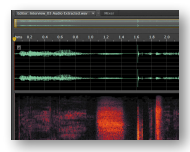

| Making your final edit sequence in Premiere Pro     | 254 |
|-----------------------------------------------------|-----|
| Monitoring audio                                    | 255 |
| Understanding the Audio Tools in Adobe Premiere Pro |     |
| and Audition                                        | 256 |
| Audio clip editing in Adobe Premiere Pro            | 264 |
| Audio clip editing in Adobe Audition                | 269 |
| Multitrack mixing and finishing in Adobe Audition   | 278 |
| Audio track editing in Adobe Audition               | 284 |
| Creating the final audio mix                        | 286 |

|                                                     | The basics of color correction                     | 293 |
|-----------------------------------------------------|----------------------------------------------------|-----|
|                                                     | Using color-correction techniques in               | 204 |
|                                                     | Adobe Premiere Pro                                 | 294 |
|                                                     | About SpeedGrade                                   | 301 |
|                                                     | Understanding compression and other factors        | 206 |
|                                                     | for exporting files                                | 306 |
|                                                     | Exporting the final output with Adobe Premiere Pro | 308 |
|                                                     | About Adobe Media Encoder                          | 311 |
|                                                     | Rendering your compositions in After Effects       | 319 |
| 9 AUTHORIN                                          | G FOR DVD, BLU-RAY, AND THE WEB                    | 324 |
| Att (Hewchart V) ore Stideshows)                    | Preparing your final output sequence in            |     |
| Attol ideatifies<br>Poge 0<br>Nay Mode<br>New Monte | Adobe Premiere Pro                                 | 326 |
|                                                     | About Adobe Encore                                 | 327 |
| Rop 3                                               | Using Dynamic Link to send your edit to Encore     | 328 |
|                                                     | Overview of DVD navigation                         | 332 |
|                                                     | Programming navigation in DVD menus                | 340 |
|                                                     | Adding motion to DVD menus                         | 342 |
|                                                     | Testing your project                               | 344 |
|                                                     | Outputting your DVD or Blu-ray Disc                | 345 |
|                                                     | Outputting your project as Flash for the web       | 348 |
|                                                     | Introducing Flash Professional                     | 349 |
| INDEX                                               |                                                    | 352 |
|                                                     |                                                    |     |

Preserving your final audio edit in Adobe Premiere Pro. . . . . 292

#### LESSON FILES AND MEDIA PAGE

# ADVANCED EDITING TECHNIQUES

### Lesson overview

In the previous lesson, you created a basic edit with Adobe Premiere Pro CS6. In this lesson, you'll use more advanced editing techniques and learn how to do the following:

- Create simple dissolve transitions between clips in your Timeline
- Apply and modify an effect to clips in your Timeline
- Use an Adjustment Layer to apply multiple effects to multiple clips
- Apply the Ultra Key effect to create a green screen composite
- Create a static title with the Abobe Premiere Pro title tool
- Use the Warp Stabilizer effect to smooth unsteady camera movement in a clip
- Generate a preview render of your Timeline

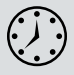

This lesson will take approximately 90 minutes to complete.

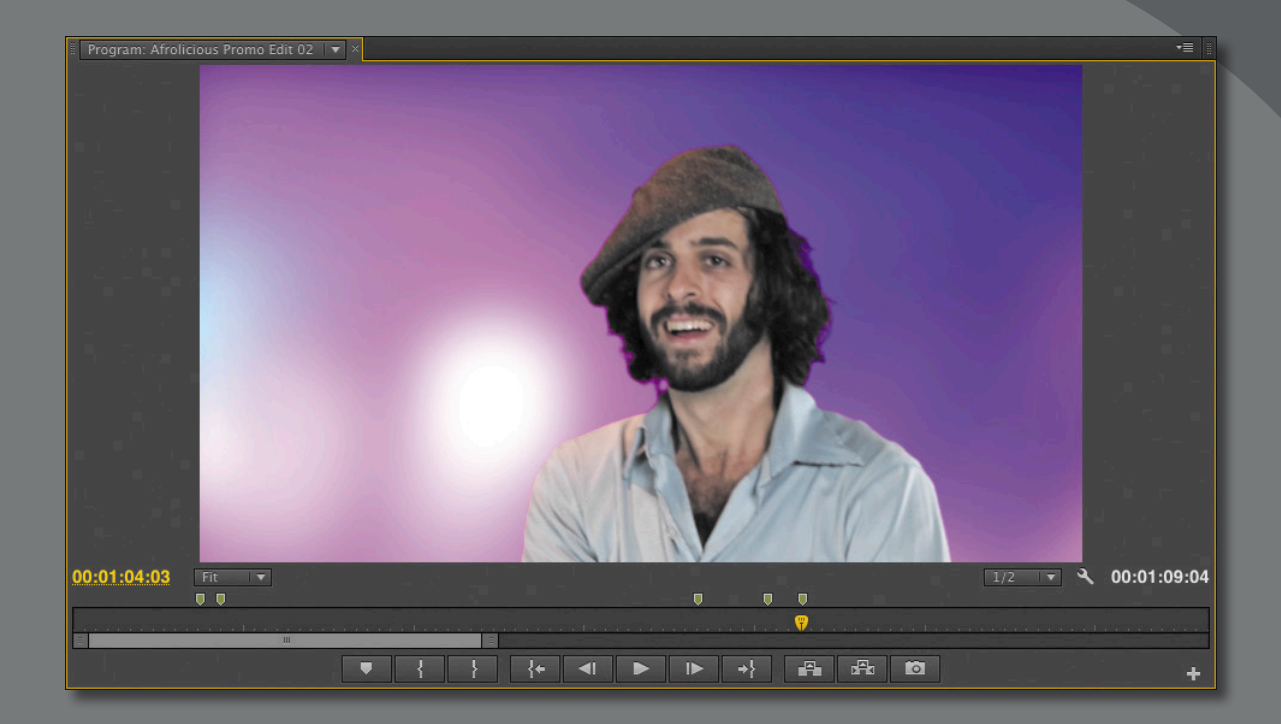

A video clip that has been chroma keyed in Adobe Premiere Pro CS6.

# Versioning your edit

If you are continuing from the previous lesson, feel free to continue with the Adobe Premiere Pro project you already have open. If you are starting at this lesson, navigate to the Lesson 04 folder on your hard drive and open the Adobe Premiere Pro project Lesson\_04 Start.prproj. Save your Adobe Premiere Pro project file in the Lesson 04 folder as **Afrolicious Promo.prproj**.

Because you are continuing with a previous version of this edit, you'll first save a new version of your sequence. This allows you to go back to the original version if need be and is a recommended best practice in the video editing workflow.

- 1 In the Project panel, twirl open the Sequences bin.
- 2 Click on the Afrolicious Promo Edit 01 sequence to select it. Choose Edit > Copy to copy it to your clipboard. Then choose Edit > Paste.

This will make a duplicate of this sequence outside of the Sequences folder.

- **3** To modify the name of the sequence, click on the name of the sequence to select it.
- 4 Change the name of the sequence to Afrolicious Promo Edit 02, press Return (Enter) and drag it into the Sequences folder.

| l Project:                | Lesson_04 Finish × Media Browser |                                                  |                                                       |                   |  |
|---------------------------|----------------------------------|--------------------------------------------------|-------------------------------------------------------|-------------------|--|
| 🖾 Lesson_04 Finish.prproj |                                  |                                                  |                                                       |                   |  |
| ρ÷                        | In:                              | All                                              |                                                       | . ▼               |  |
| Name 💈                    |                                  | Label                                            |                                                       | Frame Rate        |  |
| > 🖿                       | Audio                            |                                                  |                                                       |                   |  |
| ۰ 🖿                       |                                  |                                                  |                                                       |                   |  |
| ۱× 🖿                      |                                  |                                                  |                                                       |                   |  |
| ) 🕨 🖿                     | Live                             |                                                  |                                                       |                   |  |
| - E                       |                                  |                                                  |                                                       |                   |  |
|                           | Afrolicious Promo Edit 01        |                                                  |                                                       | 23.976 fps        |  |
|                           | Afrolicious Promo Edit 02        |                                                  |                                                       | 23.976 fps        |  |
| • •                       |                                  | Afrolicious<br>Sequence<br>00:01:16:<br>44100 Hz | s Promo Ed<br>9, 1280 x 72<br>20, 23.976p<br>- Stereo | it 02<br>20 (1.0) |  |

► Tip: Press Command+C (Ctrl+C) to copy; press Command+V (Ctrl+V) to paste. 5 Double-click the Afrolicious Promo Edit 02 sequence to load it in your Timeline.

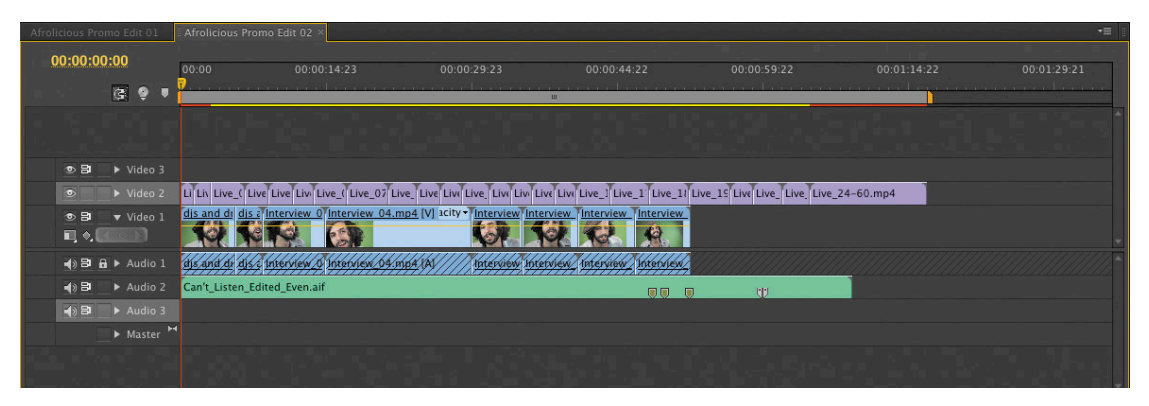

Note that the sequence appears in a new tabbed Timeline panel in front of your original sequence.

Having multiple Timeline panels open simultaneously can be useful in certain situations, but it can also be confusing. For the time being, you'll close the first Timeline to eliminate the possibility of accidentally modifying the wrong sequence.

- 6 In the Timeline panel, click the Afrolicious Promo Edit 01 tab to select it.
- 7 Press Command+W (Ctrl+W) to close this sequence. You can also click on the x in the corner of the tab to close it.

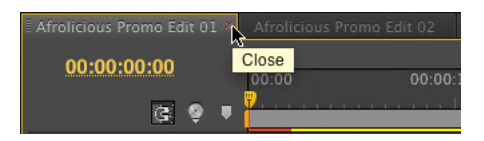

The new sequence is now the only one visible in the Timeline, which will ensure that you are working on the most recent iteration.

# **Adding transitions**

In the previous lesson, you created a basic edit containing "hard cuts," meaning that each clip cuts directly into the next. In many instances, you can move between cuts more gracefully with a transition. A transition can serve as a storytelling device to indicate the passage of time or a change of location.

The most commonly used transition is a dissolve, which blends the tail of one clip with the head of the next clip. The term dissolve dates back to traditional film editing where the frames of celluloid were literally dissolved together in a chemical bath to merge them together. With Adobe Premiere Pro, you can add a dissolve simply by clicking and dragging. Because the first few clips in the edit happen over a calm portion of the music, transitioning between them with dissolves will help give a calmer feeling to that portion of the edit. Let's add those dissolves now.

- 1 Click on the Timeline panel, and then press the backslash (\) key to zoom your sequence to fit the Timeline panel.
- **2** Drag the current time indicator (CTI) to the beginning of the sequence, and then play back the first 10 seconds of the edit.

At about 9 seconds, the music track starts to pick up energy, and the existing straight cuts will work well from that point forward. For the edit points before 9 seconds, you'll add a dissolve.

**3** Press Shift+7 to open the Effects panel.

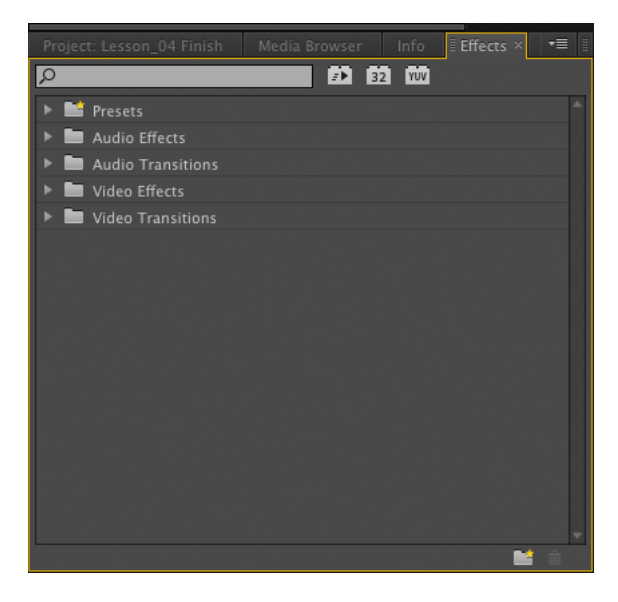

4 In the search field, type **dissolve**.

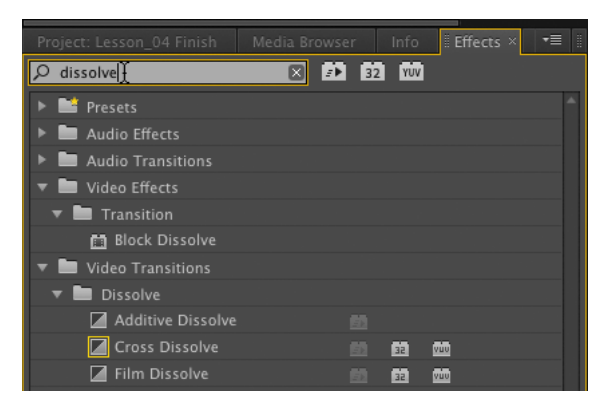

Note that as you type, Adobe Premiere Pro filters out the list to show you only those effects containing the text you are typing. In this case, you'll see the dissolve effects after typing the first few letters; it is not necessary to type the entire word dissolve.

Also, note the yellow square around the icon for Cross Dissolve. This yellow square indicates that this transition is set as the current default Video Transition.

5 Make sure that the Track Header for Video 2 is highlighted in the Timeline. If it is not, click it. Doing this will ensure that transitions will be applied to clips in this track when using the Apply Video Transition keyboard shortcut or menu command.

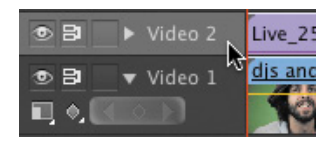

Live\_23-60.m

- 6 In the Timeline, hold down the Shift key and scrub the CTI so it snaps to the first edit point, which is between the clips Live\_25-60.mp4 and Live\_23-60.mp4.
- 7 Zoom in by pressing the equal (=) key on your keyboard (not the numeric keypad).
- 8 Drag and drop the Cross Dissolve effect from the Effects panel onto the edit point on your Timeline. You can also use the Apply Video Transition keyboard shortcut, Command+D (Ctrl+D). Verify that the transition overlaps both clips.

Tip: You can zoom in on your Timeline using the equal (=) key. Zoom out by using the minus (-) key.

9 Use the Play Around shortcut (Shift+K) to automatically adjust your CTI two seconds before the current frame (or *preroll*), and then play two seconds after the current frame (or *postroll*). This allows you to preview your transition.

Next, you'll add a transition at the beginning of the edit so it fades in from black. This will make for a more graceful start to the piece.

Because you'll be applying a similar transition as before, you can copy that Cross Dissolve that you just made and paste it here.

► Tip: Change the preroll and postroll values in the Playback preferences to set how many seconds before and after the current frame that Adobe Premiere Pro will play back after pressing Shift+K.

Tip: To change the default transition, rightclick on a transition in the Effects panel, and then choose Set Selected as Default Transition from the context menu. **10** Select the transition clip between Live\_25-60.mp4 and Live\_23-60.mp4. Press Command+C (Ctrl+C).

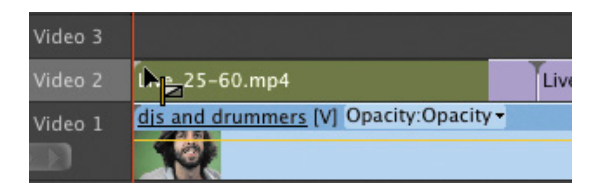

- 11 Press Home to adjust your CTI to the beginning of the sequence. Press Command+V (Ctrl+V) to paste the transition.
- **12** Press Shift+K to play back the first few seconds.

Note that the video in Video 1 is visible during the transition. Because you are only using the audio from Joey's interview, not the video, you'll toggle off the visibility of Video 1.

**13** Click the Toggle Track Output button on Video 1.

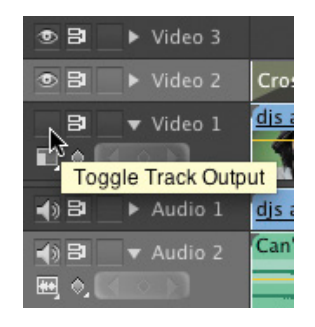

**14** Go to the beginning of the sequence and play back the first few seconds.

Now the video fades in from black. Next, you'll modify the duration of the transition so it lasts one second.

**15** In the Timeline, double-click on the transition clip.

Doing this will show the Effect Controls for the transition, which shows the duration is currently 12 frames.

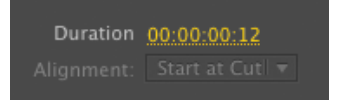

**16** Click on the duration value to make it editable. Type **100** and press Return (Enter). Notice that Adobe Premiere Pro translates 100 to 00:00:01:00.

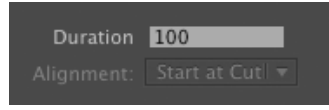

17 Play back your changes to review them.

## The most-used transitions

As tempting as it might be to use the video transitions with wild abandon, in terms of style, it's probably not a good idea. Apart from a standard cut transition, only a few video transitions should even be considered unless there are special project-specific circumstances:

- A Cross Dissolve fades out clip A while fading in clip B. Cross Dissolves can also work well at the beginning or end of a clip when you want to fade in or out from black. A Cross Dissolve can indicate passage of time or a change in location to the viewer.
- A Wipe transition replaces clip A with clip B by revealing clip B in a linear or radial fashion. A Wipe is generally used to indicate a change in location.
- An Additive Dissolve functions much like a Cross Dissolve. However, in an Additive Dissolve, the luminance values of clip A and clip B are gradually added together so that at the halfway point of the transition there is a peak of brightness. This makes the transition a bit more noticeable and stylized than a Cross Dissolve.

## **Creating effects in Adobe Premiere Pro**

Adobe Premiere Pro CS6 comes bundled with several dozen effects that enable you to perform simple and complex tasks, such as color correction, blurring and sharpening, audio enhancement, texturing, chroma keying, and a variety of other effects to enhance your edit. Having the ability to apply effects to clips in Adobe Premiere Pro yields efficiency in your workflow, because you don't always have to use another program, such as Adobe After Effects, to create visual effects for your edit.

The most relevant and most important use of effects by far, for most editors, is the ability to adjust contrast and exposure, and make color correction enhancements. The Three-Way Color Corrector effect in Adobe Premiere Pro CS6 has been greatly enhanced and will be covered in Chapter 8.

Let's do a simple exercise that demonstrates some of the general rules about effects in Adobe Premiere Pro CS6. You'll apply multiple effects to a clip to give it an "old film" look, and then save those effects and their settings as a preset.

### Applying an effect to a clip

First up is applying a simple effect to a clip. You'll apply the Black & White effect in this exercise.

- 1 Press Shift+7 to access the Effects panel. You need to find the Black & White effect, which desaturates a clip.
- **2** In the search field, type the word **black**, which will reveal all effects with that word in their names.

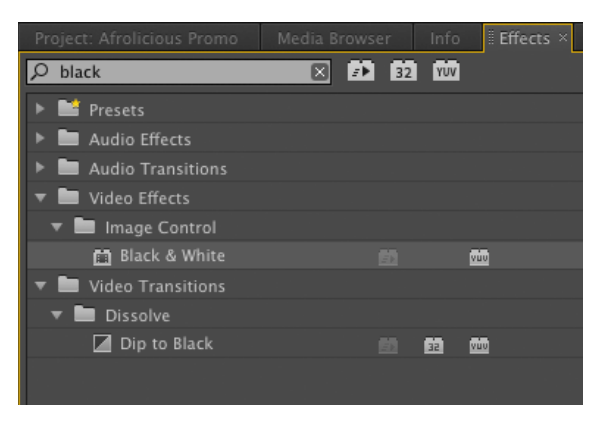

▶ **Tip:** Double-click to apply an effect to a selected clip, or series of selected clips.

- **3** Select the Black & White effect, and drag it onto the first clip in your sequence, Live\_25-60.mp4.
- 4 Press Shift+5 to access the Effect Controls panel of this selected clip. The Black & White effect is a very basic effect and has no controls.

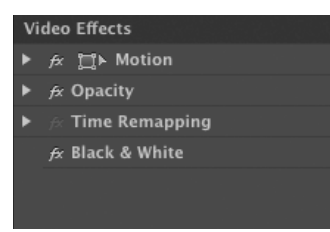

- 5 Now let's give this clip a bit of sepia tone. In the Effects panel, type tint in the search field.
- 6 Select the Tint effect and drag it onto Live\_25-60.mp4.

Change the Tint settings so black is mapped to orange.

7 In the Effect Controls panel, click on the Map Black To color swatch. In the Color Picker, choose a fully saturated bright orange, and then click OK.

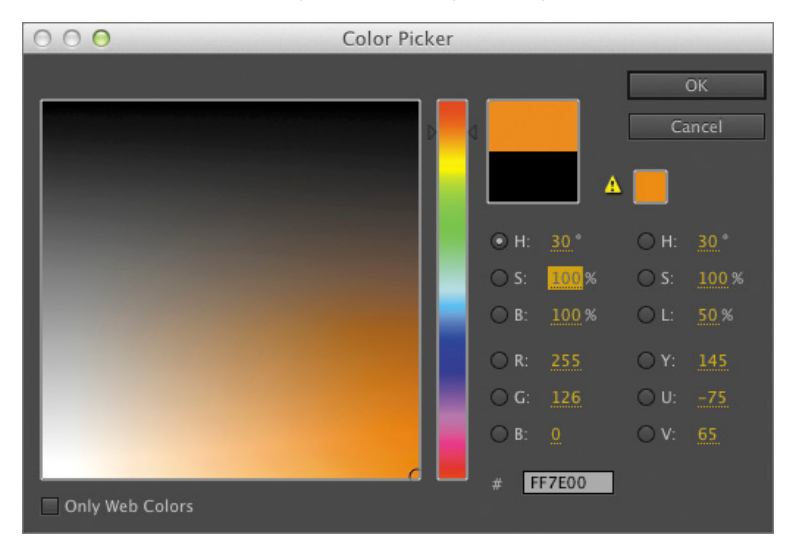

8 In the Tint Effect Controls panel, set Amount to Tint to 25%.

The clip should now look sepia toned.

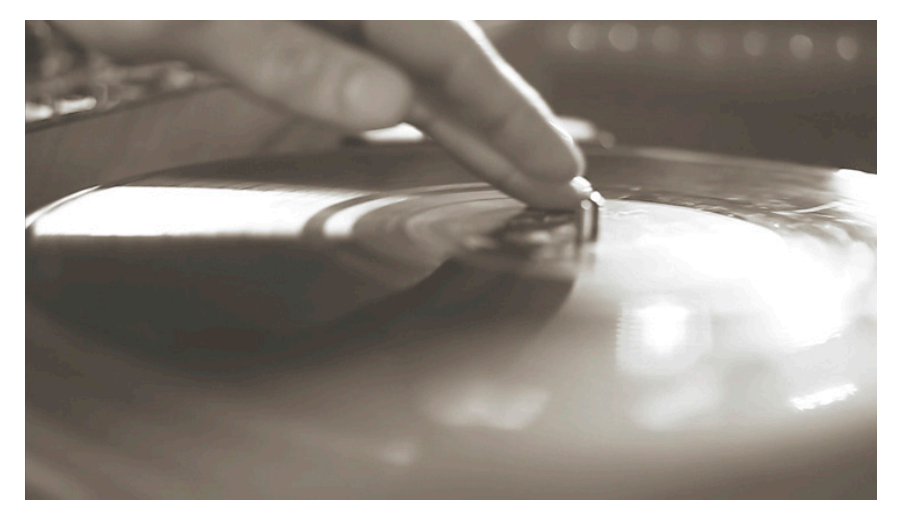

### Changing render order of effects

The top-to-bottom stacking order of effects in the Effect Controls panel determines their rendering order. Currently, Black & White is stacked above Tint; therefore, Black & White renders and then Tint renders. You can change the rendering order by adjusting the stacking order of effects.  In the Effect Controls panel, select the Tint effect. Drag it above the Black & White effect.

Notice that the clip is no longer sepia toned as before. The reason is that the clip is being tinted, and then the result of that is made black and white.

2 Press Command+Z (Ctrl+Z) to undo this last action.

### **Copying and pasting effects**

You can copy and paste effects between clips in the Timeline. Doing this can ultimately save you time if you need to apply the same effect(s) with the same setting(s) on multiple clips.

- Select the Black & White effect in the Effect Controls panel. Hold down the Command (Ctrl) key and select the Tint effect. Both are now selected. Press Command+C (Ctrl+C) to copy.
- 2 In your Timeline, select the Live\_23-60.mp4 clip. Press Command+V (Ctrl+V) to paste.
- **3** Press the Home key, and then press the spacebar to play your sequence from the beginning. The first two clips in your sequence now appear sepia toned.

The first two clips in your sequence have these two effects applied to them. But what if you wanted to apply these effects to all of the clips in your sequence? You could copy and paste these effects to each clip in your sequence. However, if you changed the effect settings on one of the clips to maintain consistency, you would then have to change the settings on all other clips, which would be tedious and time-consuming. There is a better way and that's by using adjustment layers.

### **Adjustment layers**

Adobe Premiere Pro CS6 now features Adjustment Layers, which are special layers that allow you to apply one or more effects to several clips at the same time using the same effect settings. Let's see how these Adjustment Layers work.

- 1 Press Command+Z (Ctrl+Z) to undo pasting the effects to Live\_23-60.mp4.
- 2 Click the Project panel tab. Make an Adjustment Layer by choosing File > New > Adjustment Layer.

**3** In the Adjustment Layer window that appears, make sure that the settings match your sequence settings. The Width should be 1280, the Height should be 720, the Timebase should be 23.976 fps, and Pixel Aspect Ratio should be Square Pixels (1.0). Click OK.

| Adjustment Layer   |                     |  |  |  |
|--------------------|---------------------|--|--|--|
| Video Settinas —   |                     |  |  |  |
| Width              | 1280 Height: 720    |  |  |  |
| Timebase           | 23.976fps 🔻         |  |  |  |
| Pixel Aspect Ratio | Square Pixels (1.0) |  |  |  |
|                    |                     |  |  |  |
|                    | Cancel OK           |  |  |  |

This new Adjustment Layer should appear in your Project panel.

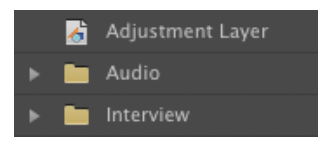

• Note: If a bin is selected in your Project panel when you create an Adjustment Layer, the Adjustment Layer will appear inside the selected bin. The Adjustment Layer can then be dragged elsewhere in the Project panel.

**4** Select this Adjustment Layer and drag it into your Timeline, on Video 3, so its head snaps to the beginning of the sequence.

| ۲ | B 🛛 🕨 Video 3 | Adjustment Layer         |                  |                   |                               |
|---|---------------|--------------------------|------------------|-------------------|-------------------------------|
| ٥ | B 🕨 🕨 Video 2 | Cross Dissolve Live_2    | 5-60.mp4 Cross D | is Live_23-60.mp4 | Live_02.n                     |
|   | B 🔻 Video 1   | dis and drummers [V] Opa | ity:Opacity +    | dis and d         | rummers [V] Opacity:Opacity - |
|   | +, EEDD       |                          |                  | M.                |                               |

**5** By itself, the Adjustment Layer is not visible. However, if one or more effects are applied to the Adjustment Layer, those effects are rendered on the clips in the track(s) below the Adjustment Layer.

Now let's apply the Black & White and Tint effects to the Adjustment Layer. You can cut them from the Live\_25-60.mp4 layer and paste them onto the Adjustment Layer. In this example, you don't want the effects on the video clip if they will be applied to the Adjustment Layer.

- 6 Select Live\_25-60.mp4 in the Timeline. Press Shift+5 to access its Effect Controls panel.
- 7 Select the Black & White effect. Hold down the Command (Ctrl) key and select the Tint effect.

8 Press Command+X (Ctrl+X) to cut the effects from the video clip.

In your Program Monitor, notice that the effects are not rendering on Live\_25-60.mp4 anymore.

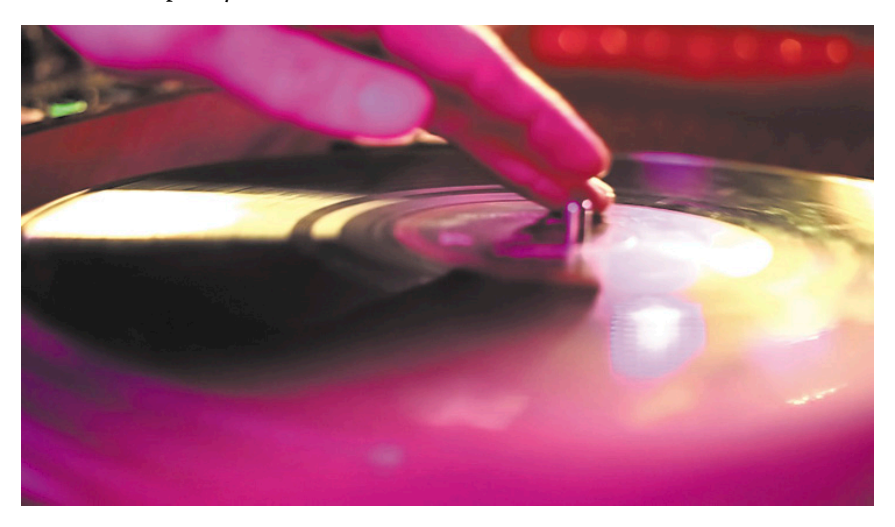

- **9** In your Timeline, select the Adjustment Layer. Press Command+V (Ctrl+V) to paste the effects.
- **10** Scrub the CTI in your Timeline to Live\_23-60.mp4. Notice that the effects applied to the Adjustment layer render on it because the clip is in a track below the Adjustment Layer.

Now that these two effects are on the Adjustment Layer, you can extend the tail of the Adjustment Layer to render the effects on more clips in Video 2.

- **11** Show your entire sequence in the Timeline by pressing the backslash (\) key.
- **12** Select the tail of the Adjustment Layer and drag to the right so the Adjustment Layer covers more clips in Video 2.

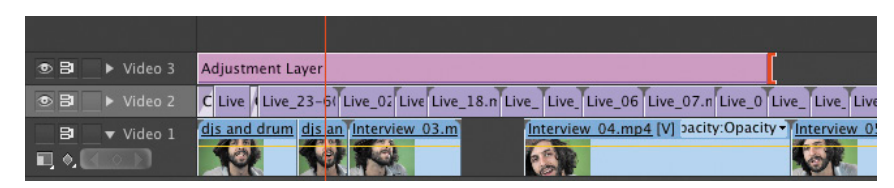

13 Scrub your CTI forward in the Timeline to verify that more clips in Video 2 are now sepia toned. Because the Adjustment Layer is a single clip, you need to adjust only its Effect Controls to modify how its effects render on all clips in the track(s) below it.

### Saving and exporting presets

Effects and their settings can be saved as a preset, which allows you to easily apply the effects and their settings on clips in your Timeline without having to copy and paste them between layers. Also, because presets can be saved as files on your hard drive, they can be copied between different computers and applied by other users in Adobe Premiere Pro CS6. Let's save and export a preset now.

- 1 Select the Adjustment Layer in your Timeline. Press Shift+5 to access the Effect Controls panel.
- **2** Select the Black & White Effect, and then hold down the Command (Ctrl) key and select the Tint effect.

| 3 | <b>Right-click</b> | on either | of these | effects | and cł | noose S | Save I | Preset |
|---|--------------------|-----------|----------|---------|--------|---------|--------|--------|
|---|--------------------|-----------|----------|---------|--------|---------|--------|--------|

| Save Preset  |                                                                                    |  |  |  |
|--------------|------------------------------------------------------------------------------------|--|--|--|
| Name:        | Old Film                                                                           |  |  |  |
| Туре:        | <ul> <li>Scale</li> <li>Anchor to In Point</li> <li>Anchor to Out Point</li> </ul> |  |  |  |
| Description: |                                                                                    |  |  |  |
|              | Cancel OK                                                                          |  |  |  |

- **4** In the Save Preset window that appears, type **Old Film** in the Name field to name the preset. Click OK.
- 5 To verify that this preset works, press Delete to remove the two selected effects.
- 6 Press Shift+7 to access the Effects panel. Select any text that may be in the search field and press Delete.
- 7 Click the disclosure triangle next to the Presets folder to twirl it open. You should see a preset called Old Film.

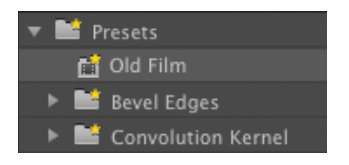

8 Select this preset, and then drag it onto the Adjustment Layer in the Timeline. The saved effect settings are once again applied to the Adjustment Layer.

This exercise was just a demonstration. You really don't want to use this old-film look or this Adjustment Layer in your sequence, so let's modify the sequence now.

• Note: Presets can also save settings for Motion and Opacity.

**9** In the Project panel, select the Adjustment Layer, and then press Delete. Click Yes in the warning window that appears to confirm that you want to remove the Adjustment Layer from the project.

The Adjustment Layer should no longer be in your Timeline.

**10** Press Shift+7 to access the Effects panel again. Notice that the Old Film preset is still there and could be utilized later if desired.

But it can also be exported and shared with other users.

- 11 Right-click on the Old Film preset and choose Export Presets.
- **12** In the Export Presets window, navigate to your Lesson 04 folder. Save the Preset as Old Film and click Save.

# Third-party effect plug-ins

In addition to the effects that come bundled with Adobe Premiere Pro, many third-party effect plug-ins can be installed separately. These third-party effect plug-ins are useful because sometimes the features available with native Adobe Premiere Pro effects are insufficient for your project's needs. Third-party effect plug-ins are sometimes available as a free download from the Internet, but there are also some popular effects that are available as a separate purchase. Often, third-party effect plug-ins for Adobe Premiere Pro are also available for Adobe After Effects.

Here is a short list of third-party effect plug-ins that are available for Adobe Premiere Pro CS6:

Red Giant Software (www.redgiantsoftware.com)

- Magic Bullet Suite is a bundle of color-correction effects that enable you to easily color correct and add different grades to your project. The suite also includes Colorista II, a professional color-grading tool, as well as multiple presets for Magic Bullet Looks.
- Trapcode Shine, as the name suggests, enhances the luminance of a clip by creating the visual effect of bursting light. This is useful, for example, in adding style to text or for creating interesting science fiction visual effects.

Digieffects (www.digieffects.com)

- Delirium is a bundle of 45 different effects for generating particles, performing color correction, distorting and displacing, and enhancing Premiere Pro's compositing capabilities.
- Damage is a bundle of various effects for making your clean video footage look degraded and aged.

Boris FX (www.borisfx.com)

• Boris Continuum Complete AE is a bundle of over 200 effects for image restoration, color correction, 3D particle effects, blurs, glows, and more.

For more information on third-party effect plug-ins for Premiere Pro CS6, go to www.adobe.com/products/ premiere/extend.displayTab4.html.

# Keying and compositing green screen footage

One of the most useful techniques to learn in video postproduction is convincingly inserting a subject recorded in front of a green (or blue) background into a scene, thereby creating the illusion to the viewer that the subject is actually part of that scene. The most common and effective method of achieving this effect is called *chroma keying*.

The typical workflow for chroma keying starts by recording the subject in front of an evenly-lit green or blue background. After importing the footage into Adobe Premiere Pro, you remove the background with a Chroma Key effect (and sometimes a garbage matte), which enables the compositing of the subject with another shot or scene. This technique is used on a range of media—from major motion pictures to the weather report on your local TV news.

How easy or difficult it is to pull a "clean key" (which is essential to achieve a convincing final result) depends on a variety of factors having to do with the quality of the footage:

- Was the background evenly lit? Proper lighting while shooting green screen footage is crucial. Chroma Key effects work by sampling the color of the green screen and then making that transparent. If the green screen was not evenly lit, it will appear as more than one shade of green. Therefore, sampling one area of the green screen will not make the whole green screen transparent.
- Was the footage recorded in a video format optimal for chroma keying? You should record your green screen footage at the highest resolution possible and with minimal compression, so that the foreground subject has smooth edges and no image artifacts.
- Was the foreground subject semitransparent? If your foreground subject has long flowing hair or is wearing semitransparent clothing, the color of the green screen showing through the semitransparency will not be consistent with the unobstructed areas of green screen in frame and will result in more time spent pulling a clean key.

These and other factors will determine whether you can achieve a satisfactory result with a single click, or if you'll need to make some adjustments to get the look you want.

### Creating the garbage matte

In some green screen footage, you can remove objects in the shot by simply cropping out that part of the frame. This is known as creating a *garbage matte*.

In the following exercise, you'll include a green screen shot in the edit and apply a Chroma Key effect to it. Then you'll composite another clip in a video track below the Chroma Key clip that will show through the transparency.

- In the Project panel, twirl open the Joey bin and find the clip Joey\_01.mp4. Double-click on this clip to display it in the Source Monitor.
- **2** Play the entire clip.

Don't use the beginning of the clip when the camera zooms out. Instead, trim the clip to the desired segment.

- **3** In the Source Monitor, adjust the CTI to 0:00:07:00 and press the I key to set this clip's In point. Adjust the CTI to 0:00:09:23 and press the O key to set this clip's Out point.
- 4 Click the Drag Video Only icon at the bottom of the Source Monitor, and then drag this trimmed clip into the Timeline on track Video 3 so the head of the clip snaps to the marker at 0:01:01:04. You want to leave a gap in Video 2 directly below.

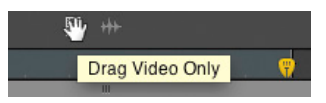

**5** In your Timeline, adjust your CTI to just before this clip. Press the spacebar to play the sequence.

Notice that at the end of the shot the camera pans left, and you see the corner of the wall behind the green screen. You'll remove this extraneous object from the shot by creating a garbage matte.

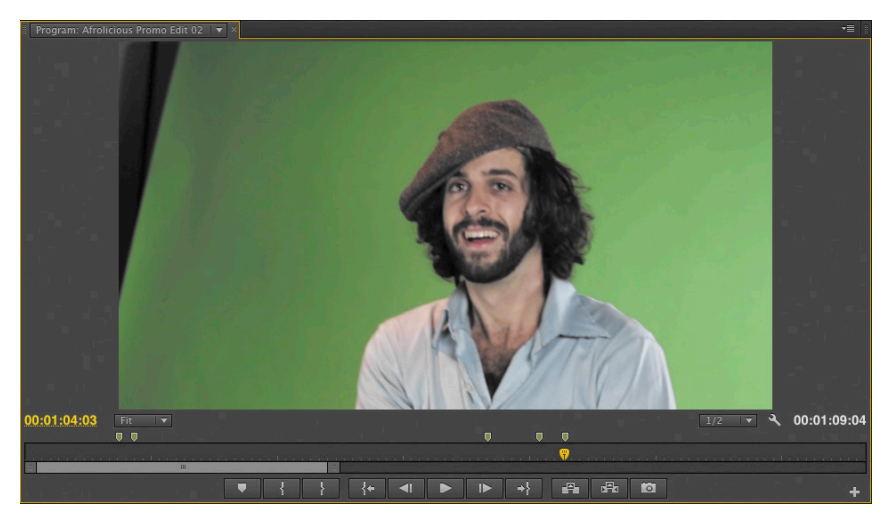

- **6** Press Shift+7 to make the Effects panel active.
- **7** Type **crop** in the search field to quickly locate the Crop effect.
- 8 Select the clip on the Video 3 track in the Timeline, and then double-click the Crop effect to apply it.
- **9** Press Shift+5 to open the Effect Controls panel.
- **10** In the Effect Controls panel, click the Crop effect to select it.

Notice that in the Program Monitor you can now see a bounding box around the video frame with handles on the top, bottom, left, and right.

- **11** In the Timeline, scrub the CTI to the end of the Joey\_01.mp4 clip when the wall behind the screen is most visible in the frame.
- **12** In the Program Monitor, drag the left handle of the bounding box to the right until the wall in the upper-left corner of the frame is no longer visible.

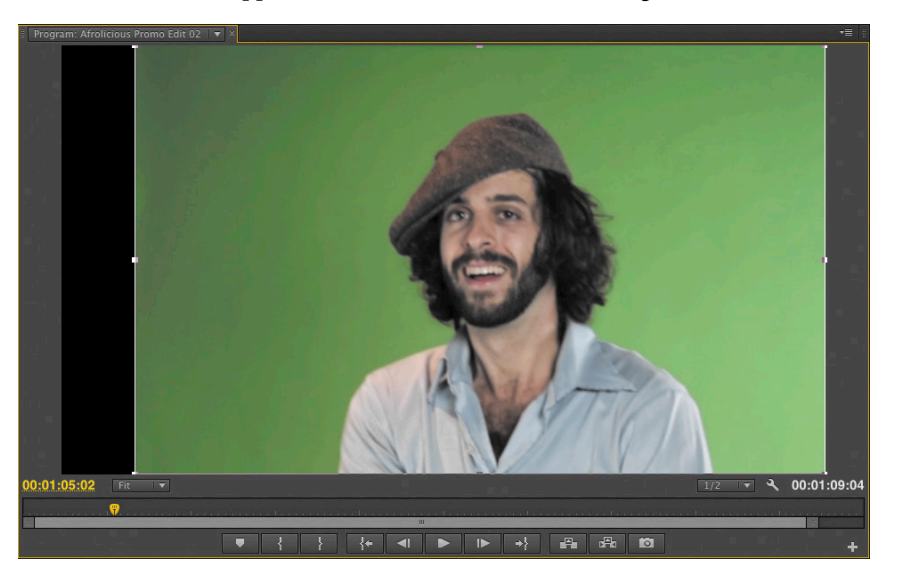

**13** In the Effect Controls panel, click in the empty space below the Crop effect to deselect it.

Now let's add a clip to Video 2. Once the green screen in Joey\_01.mp4 is chroma keyed and thus transparent, you want to have something that shows through the transparency.

14 In the Project panel, twirl open the Live bin and find the clip Live\_26-Lights.mp4. Double-click on the clip to open it in the Source Monitor. Press the spacebar to play the clip. This is what will appear behind Joey. • Note: Doubleclicking to apply an effect to a selected clip is a new feature in CS6.

- **15** Drag Live\_26-Lights.mp4 into the Timeline on track Video 2, directly below Joey\_01.mp4 so the head of Live\_26-Lights.mp4 snaps to the head of Joey\_01.mp4.
- **16** Click the Selection tool and trim the tail of Live\_26-Lights.mp4 so it lines up with the tail of Joey\_01.mp4.

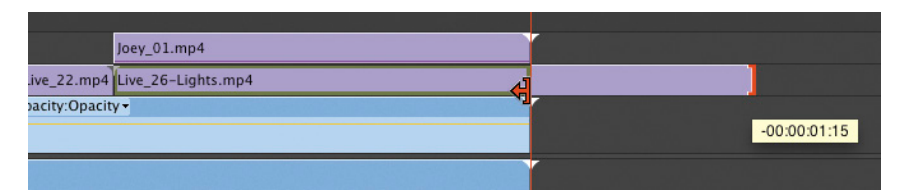

In the Program Monitor, you should see Live\_26-Lights.mp4 through the cropped area of Joey\_01.mp4.

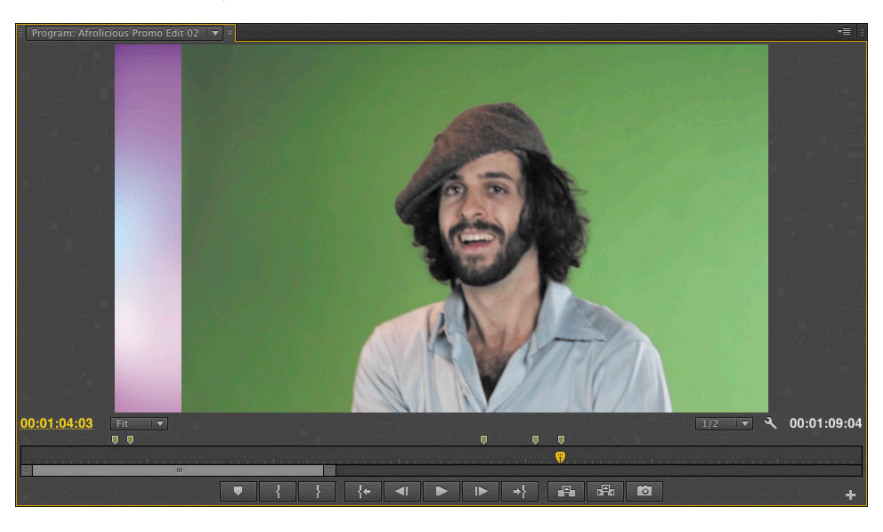

Next, you'll apply a Chroma Key effect so that the green background of Joey\_01.mp4 is transparent.

# Using Keylight in Adobe After Effects

For doing basic green screen composites that include a simple video background, the Ultra Key effect in Adobe Premiere Pro CS6 is usually sufficient.

However, for those times when the Chroma Key effects in Adobe Premiere Pro are insufficient for the needs of a challenging green screen composite, you can use the Keylight keying effect in After Effects CS6. In addition to offering more sophisticated control of a clip's alpha channel, it has its own color-correction and edge-cropping controls as well. Also, if you are using After Effects to do chroma keying, you could also use the masks, mattes, and layer modes that make After Effects an industry-standard compositing application.

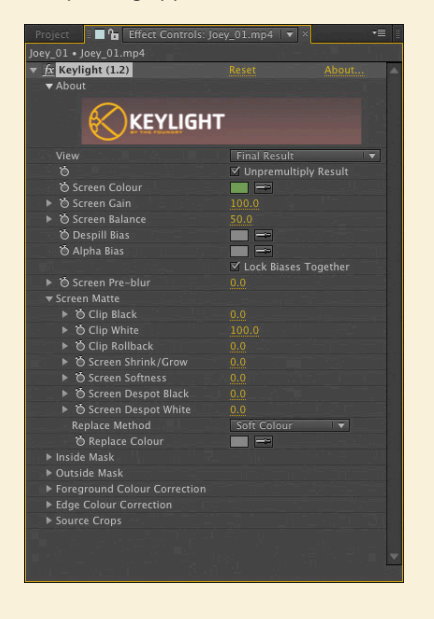

### Applying the Ultra Key

The Ultra Key is a Chroma Key effect that makes it easy to pull a "clean key" from footage shot with a green screen background. You'll first define the background color and then make some minor adjustments that will make Joey appear as if he is part of the background on the Video 2 layer in the Timeline.

- 1 Select Joey\_01.mp4 in the Timeline.
- **2** Press Shift+7 to make the Effects panel active.

- **3** Type **ultra** in the Search field to quickly locate the Ultra Key effect.
- 4 Double-click the Ultra Key effect to apply it.
- **5** Press Shift 5 to bring up the Effect Controls panel. Locate the Ultra Key effect (it will be on the bottom of the stack) and click the Eyedropper to activate it.

| • | 🕫 Ultra Key |                   |               |  |  |  |
|---|-------------|-------------------|---------------|--|--|--|
|   |             | Output            | Composite 🗸 🔻 |  |  |  |
|   |             |                   | Default 🗸     |  |  |  |
|   |             | 🍎 Key Color       | <b>/</b>      |  |  |  |
|   | ►           | Matte Generation  |               |  |  |  |
| • | ►           | Matte Cleanup     |               |  |  |  |
|   | ►           | Spill Suppression |               |  |  |  |
|   | ►           | Color Correction  |               |  |  |  |
|   |             |                   |               |  |  |  |

Look at the shot in the Program Monitor and note that the green screen was not lit evenly. The background is lighter on the right side of the frame and gradually gets darker toward the left side of the frame. This is a common scenario that editors have to deal with.

The best approach in this situation is to select a shade of green in the frame that is approximately median luminance so that a maximum area of the green screen background will be made transparent.

**6** In the Program Monitor, click on a green value that's halfway between the lightest and darkest areas of green in the frame. In this clip it would be just to the left of Joey's face.

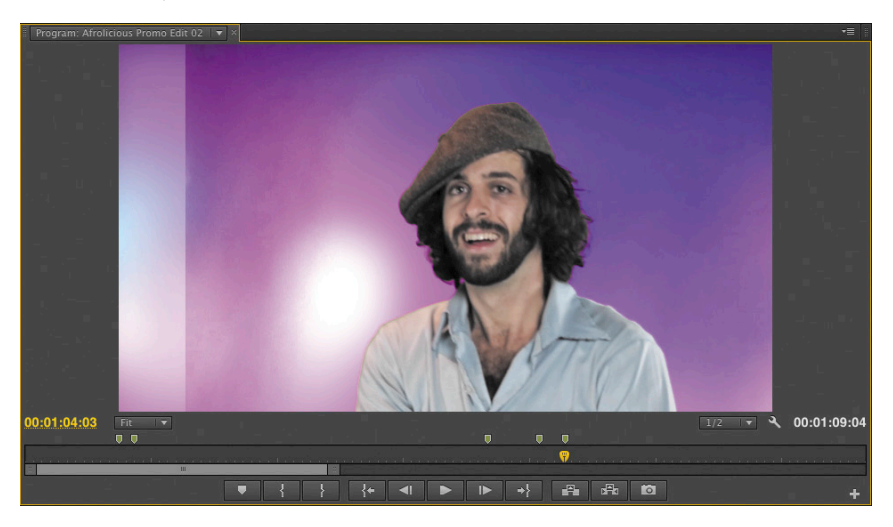

The green background disappears from the frame, and you can see the background clip on Video 1 showing through. However, it's not a "clean key" yet because you can still see some darkness in the background to the left where the green screen was lit darker. Making some minor adjustments will fix this.

7 In the Effect Controls panel, locate the Ultra Key effect and change the Output menu setting from Composite to Alpha Channel.

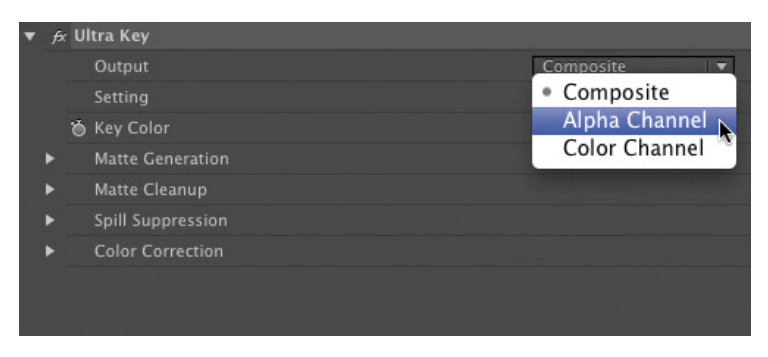

In the Program Monitor, you can now see the alpha channel, or transparency information, of the clip. The black areas are transparent; the white areas are opaque.

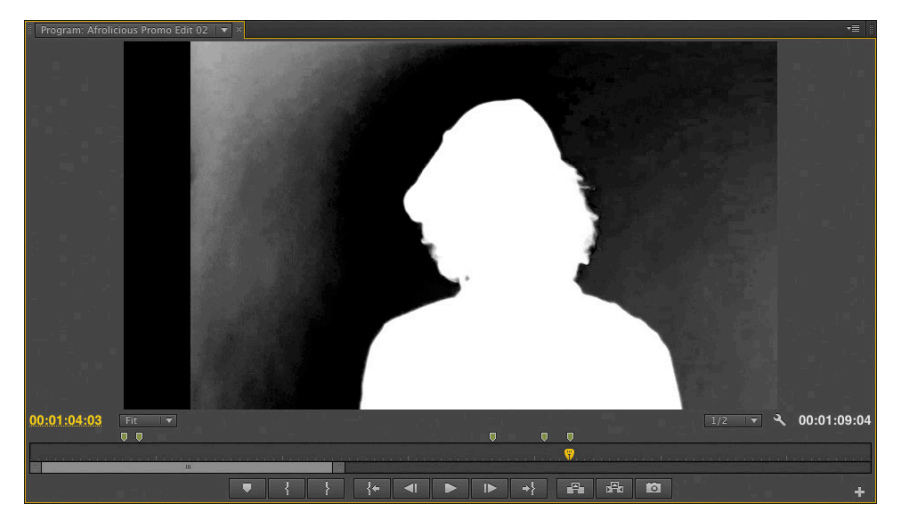

The goal when you are adjusting the controls in the Ultra Key effect is to make the entire background completely black while keeping the subject completely white (with the exceptions of the edges of the subject, which should be halfway between white and black to avoid a "hard edge" on the subject that can make the composite look fake and unconvincing). 8 In the Effect Controls panel, click the disclosure triangle next to Matte Generation in the Ultra Key effect to reveal its properties.

| • | <del>f</del> x U | lltra Key         |                   |
|---|------------------|-------------------|-------------------|
|   |                  | Output            | Alpha Channel 🛛 🔻 |
|   |                  | Setting           | Default 🗸         |
|   | Ö                | ) Key Color       | <b>•</b> /        |
| • |                  | Matte Generation  |                   |
|   | ►                | 🍎 Transparency    | 45.0              |
|   | ×                | 🍎 Highlight       | 10.0              |
|   | ►                | 🍎 Shadow          | 50.0              |
|   | ٠                | 🍅 Tolerance       | 50.0              |
|   | ۲                | 🍅 Pedestal        | 10.0              |
| ► |                  | Matte Cleanup     |                   |
| • |                  | Spill Suppression |                   |
| • |                  | Color Correction  |                   |
|   |                  |                   |                   |

**9** Click on the value of the Pedestal property and drag it to the right until its value is 100. As you drag, notice how the background becomes nearly entirely black while the subject remains white.

In this case, adjusting the Pedestal property achieved a threshold for the key, which made most of the green pixels transparent. But you'll still notice an area in the upper-left corner of the background that has not turned completely black. To finish the job, you need to adjust the Shadow property.

**10** Click on the value for Shadow and drag it to the left until its value is 25 or until the background area of the frame is completely black. As you drag, notice how the remaining white pixels in the background fade to black.

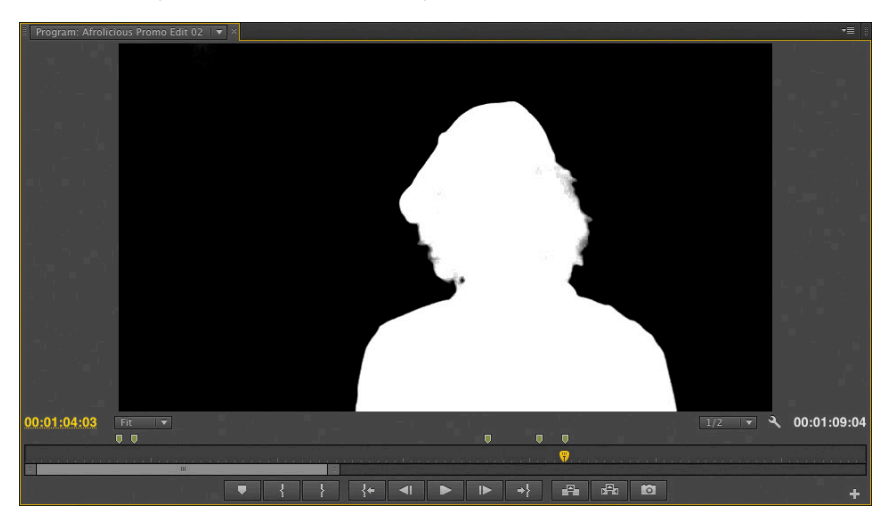

**11** Click on the Output menu and change the setting from Alpha Channel back to Composite.

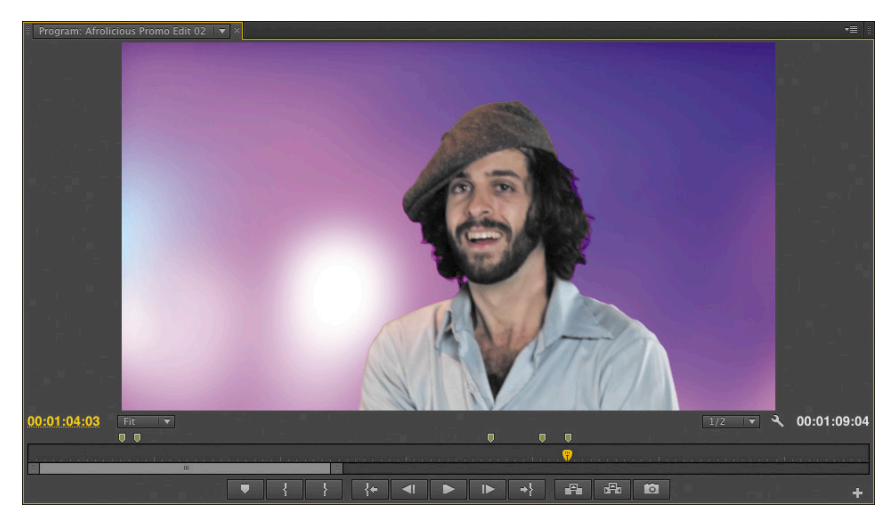

Notice that the edge of Joey's hat in the frame looks a bit too sharp. Because Joey's head is not actually flat, this edge sharpness looks unconvincing and could use a bit of softening.

- **12** Twirl open the settings for Matte Cleanup and adjust the value for Soften to 50.
- **13** In the Timeline, drag the CTI to the beginning of the sequence, and then press the spacebar to play it back.

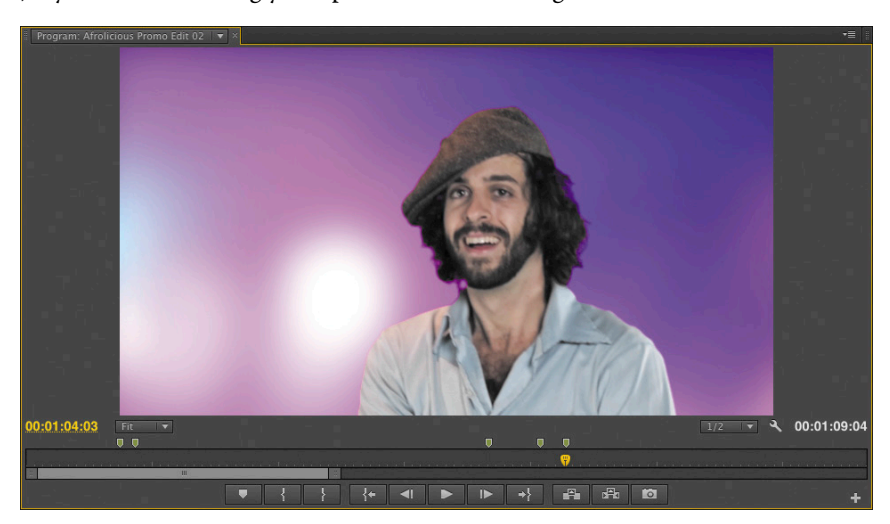

Joey is now convincingly composited into the background.

Had this clip been shot with an evenly lit green screen, the fine-tuning you just did would likely not have been necessary. The reality in the world of film and video production is that editors have to work with green screen footage recorded in a variety of optimal, and not-so-optimal, situations. The good news is that with the Ultra Key effect, it's usually just a matter of selecting a "middle ground" color when you start the process and then making some minor adjustments (like you just did) to get the desired result.

# Adding titles with the Adobe Premiere Pro Title tool

Adobe Premiere Pro gives you the ability to create simple title clips that you can add to your edit. These are typically used as onscreen text to identify a location or someone who is speaking on camera. Although other applications in Adobe CS6 Production Premium, such as Adobe Illustrator or Adobe Photoshop Extended, allow you to create text that you can then import to Adobe Premiere Pro, using the native type engine in Adobe Premiere Pro can save you the trouble of switching back and forth between applications, and having one more media file to keep track of.

The type engine in Adobe Premiere Pro is quite robust and can employ all kinds of different fonts and presets for styles, as well as apply text on a vector path. Titles can either be still or animated.

You'll create a simple static title clip to identify the nightclub that you see in the video.

1 Choose Title > New Title > Default Still. The New Title window appears. Leave the current values for Width, Height, Timebase, and Pixel Aspect Ratio as is. In the Name field, type Name of Club and click OK.

|                     | New Title           |
|---------------------|---------------------|
| Video Settings —    |                     |
| Width:              | 1280 Height: 720    |
| Timebase:           | 23.976fps 🔻         |
| Pixel Aspect Ratio: | Square Pixels (1.0) |
| Name:               | Name of Club        |
|                     | Cancel OK           |

The Titler will appear with a collection of panels, all of them related to title design. A Tools panel contains a Selection tool and a Type tool along with Font Family and Font Style fields, Font Size value, type alignment buttons, Spatial Transform properties, and Type Color properties.

Also, a miniature monitor allows you to see how your title will look when superimposed over the current clip in your Timeline. This monitor shows two concentric rectangles that represent the action safe area (the outer rectangle), as well as the title safe area (the inner rectangle). In most cases, you don't want to place titles on the edge of a frame. These rectangles provide a general visual guide to ensure that the titles you create will reliably show in the final video with a sufficient space buffer around them.

2 Click the Type tool in the Tools panel and click once in the Title Monitor. A type field appears. Type Boku Room and press Return (Enter) to create a line break. Then type San Francisco, CA. Select this second line of type and reduce the Font Size value so that Boku Room is more prominent. Click the Selection tool to commit your changes to the type.

**Tip:** Scrub the CTI in your Timeline when the Title panel is open to show how a title will look over different shots.

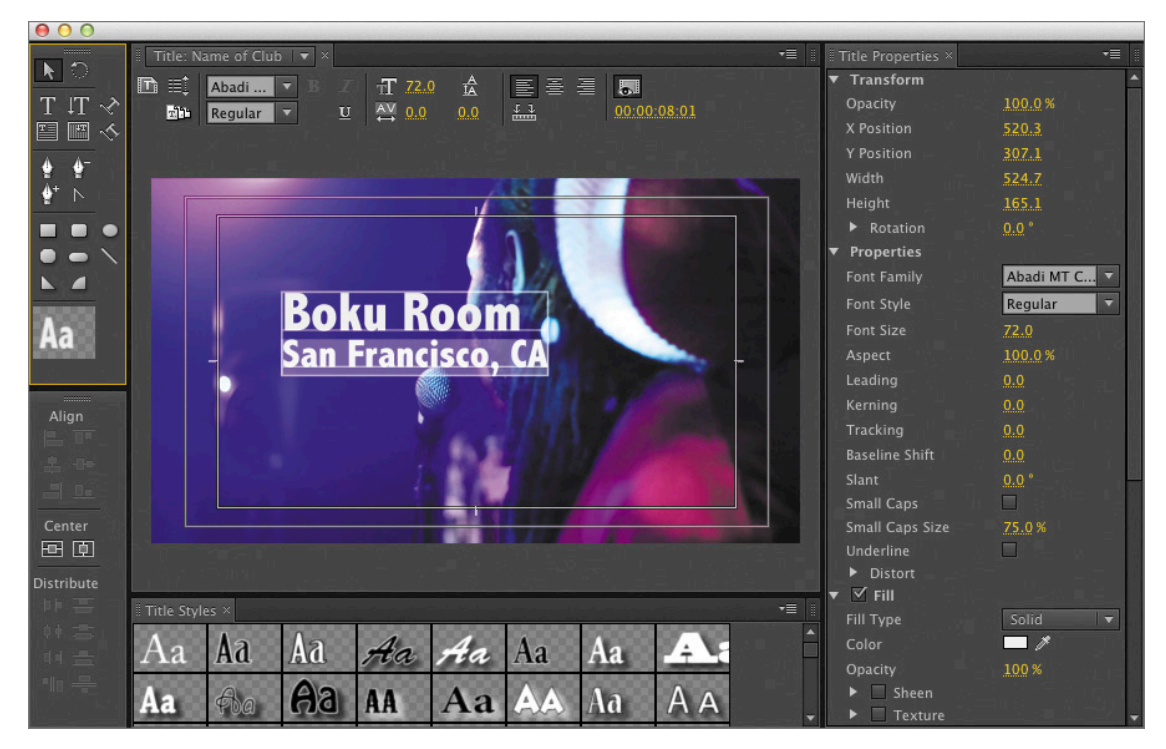

Let's apply a few more adjustments to the title.

**3** Press Command+A (Ctrl+A) to select all text. Click the Left Align button so the type is left aligned. Set the Fill Type to Solid and set the Fill Color to white.

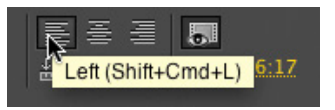

- **4** As a general rule, when you're choosing a type font that will appear in a video, choose an easily legible sans serif font. Set the Font Family to Helvetica Neue and the Font Style to Bold. Click the Selection tool to commit the changes to your type.
- 5 With the Selection tool, click once in the type box and drag it to the bottom left of the title safe area.

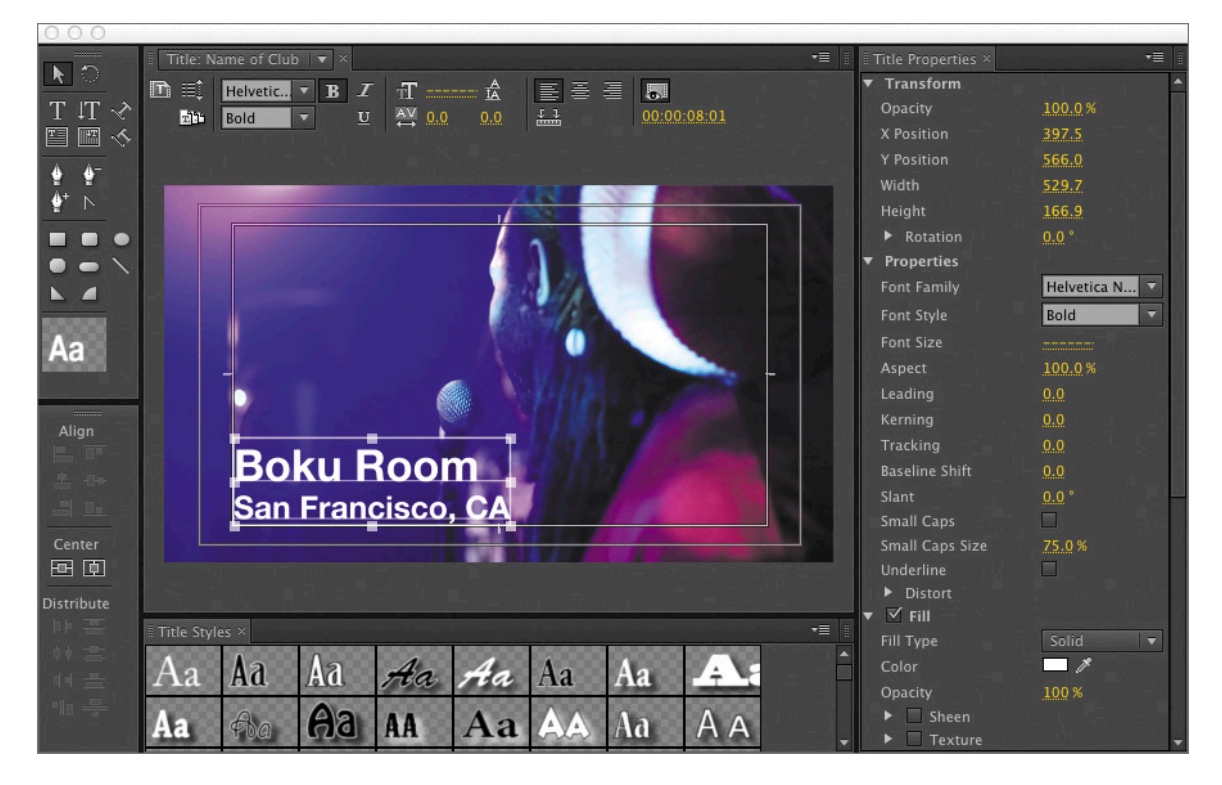

• Note: If a bin is selected in your Project panel when you create a title clip, the title clip will appear inside the selected bin. The title clip can then be dragged elsewhere in the Project panel.

- **6** Close the Titler panels.
- 7 In the Project panel you should see the Name of Club title clip. Drag this into your Timeline on Video 3 so its head aligns with the In point of Live\_02.mp4. With the Selection tool, click on the tail of the title clip and trim it so it aligns with the tail of Live\_02.mp4.

8 Adjust the CTI to the beginning of the sequence, and press the spacebar to play. You should see the static title clip composited with the video clip below it in Video 2.

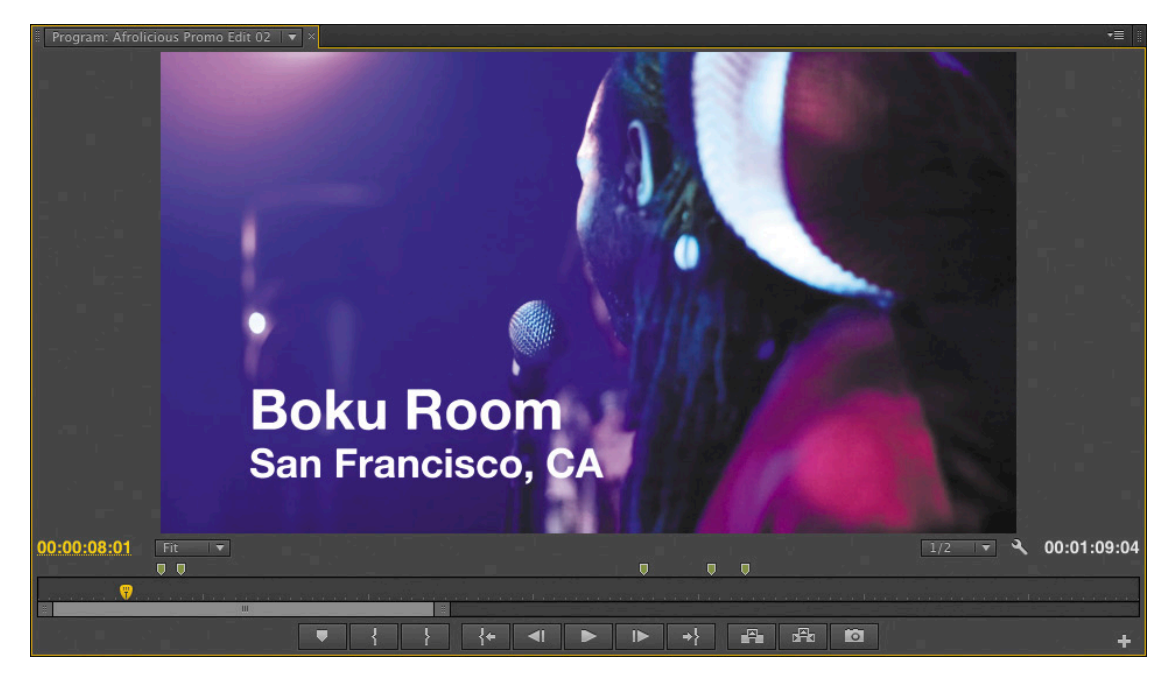

## Serif fonts vs. sans serif fonts

A serif is a typographic detail on the ends of some of the strokes that make up letters and numbers. A serif leads the eye to the next letter, but they are only visible at high resolutions, such as in print. When displayed with limited pixels, serif fonts can create visual artifacts in video frames and thus affect legibility.

Sans serif fonts can sometimes look more modern and were developed specifically to be used in electronic media. They feature even spacing between letters and even thickness of the font elements, resulting in legible type onscreen.

# Stabilizing footage with the Warp Stabilizer

Now let's look at a technique that will improve the look of your footage instantly. While this may not seem like an "advanced" technique, it's in this section because performing this level of clean up makes your project look even more professional. A common issue that occurs with footage recorded on handheld cameras is that it can be shaky and uneven, making it difficult to watch. The Warp Stabilizer, introduced in Adobe After Effects CS5.5 and now available in Adobe Premiere Pro CS6, is an incredibly advanced stabilization tool that can make this type of footage look as if it was recorded with a sophisticated camera rig.

What makes the Warp Stabilizer easy to use is its automatic analysis of the footage, which allows for minimal customization. The advanced image analysis, which takes place "behind the scenes" in Premiere Pro, does all the heavy lifting for you.

Sometimes, editors will encounter a video clip that is well composed but unsteady and not favorable because the videographer did not hold the camera steady or an isolated bump to the tripod occurred. In such situations, the video clip may still be salvageable by removing the camera shake with the new Warp Stabilizer effect in Adobe Premiere Pro CS6.

The Warp Stabilizer works by analyzing a shaky video clip and automatically applying motion to the clip to counteract the unstable motion in the raw clip.

Let's apply the Warp Stabilizer to a clip in the sequence.

- 1 Find and select the clip Studio\_03.mp4 in Video 3. This is a short clip of Joey sitting at his recording studio workstation as he makes adjustments to an audio recording. Notice that about halfway through the clip is a considerable amount of camera shake, which would ordinarily make this shot unusable.
- **2** Press Shift+7 to make the Effects panel active.
- **3** Type **warp** in the Search field to quickly locate the Warp Stabilizer effect.

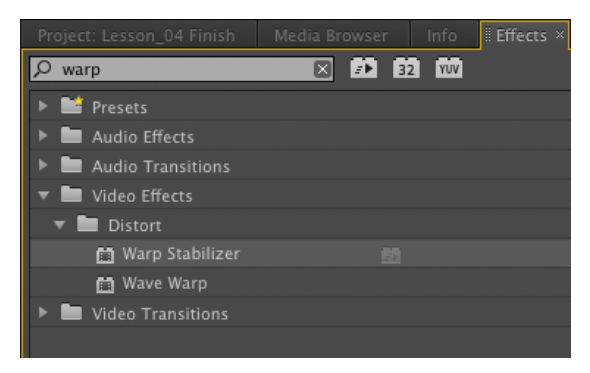

**4** Double-click the Warp Stabilizer effect to apply it to the selected clip.

The Warp Stabilizer effect immediately starts analyzing the clip, and a blue bar across the image in the Program Monitor indicates that the clip is being analyzed.

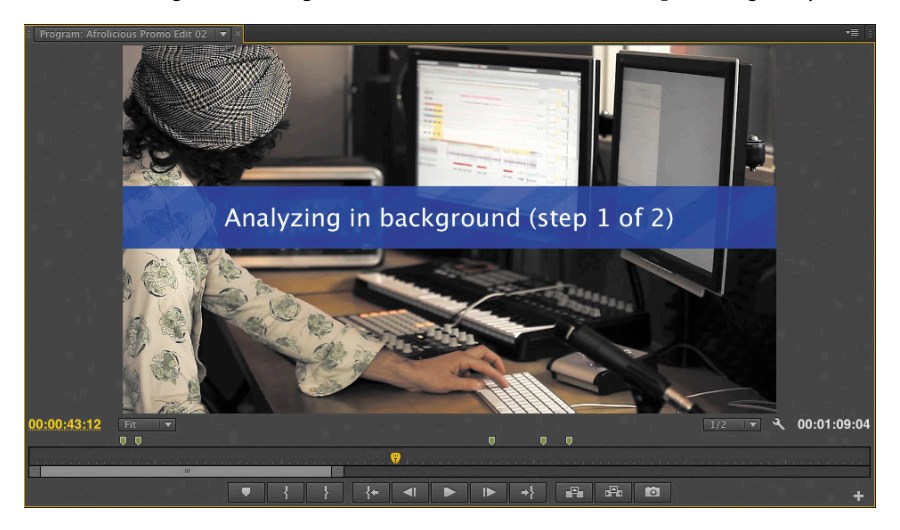

**5** Press Shift+5 to open the Effect Controls panel.

| • | £x W | /arp Stabilizer     |                                 |
|---|------|---------------------|---------------------------------|
|   |      |                     |                                 |
|   |      | 16% (frame 7 of 36) | Cancel                          |
|   | •    | Stabilization       |                                 |
|   |      | Result              | Smooth Motion 🔻                 |
|   | •    | Smoothness          | <u>50</u> %                     |
|   |      | Method              | Subspace Warp                   |
|   | •    | Borders             |                                 |
|   |      | Framing             | Stabilize, Crop, Auto-scale I 🔻 |
|   | ►    | Auto-scale (105.4%) |                                 |
|   | ►    | 🗑 Additional Scale  | 100 %                           |
|   | •    | Advanced            |                                 |
|   |      |                     |                                 |

Progress analyzing the clip, in number of frames and percentage, is displayed in the Effect Controls panel. When the analysis process is complete, an orange bar appears across the image, indicating that it is being stabilized. **6** When the stabilization process is complete, play the clip.

Notice how the camera shake is completely gone, and the pan from right to left at the end of the shot is smooth and fluid, as if the camera had been mounted on a tripod with a high-quality head. However, it must be mentioned that the Warp Stabilizer zooms into the clip slightly, which can risk making it appear soft. Scaling of up to 110% is usually acceptable.

In many cases (such as this one), you don't have to change any of the default settings in the Warp Stabilizer effect to get a good result. If necessary, the effect has multiple advanced settings to adjust clips with varying levels of shake.

## **Rolling Shutter Repair effect**

In digital video cameras with CMOS sensors, video is recorded one scan line at a time; therefore, not all video in a given frame is recorded at the same time. This can cause a distortion called *rolling shutter* if the camera is moving quickly while recording or if the recorded subject is moving quickly.

New in Adobe Premiere Pro CS6 is the Rolling Shutter Repair effect, which fixes this distortion.

## **Rendering your timeline**

If you are using Adobe Premiere Pro CS6 on a machine with a GPU that does not support the Mercury Playback Engine, your playback may not be smooth and uninterrupted. Premiere Pro can create preview renders, which are cached video files on your hard drive that allow you to play back your edit in real time if playback is not smooth.

During playback, you may see red and yellow bars at the top of your Timeline with a gray bar above them. What do they mean?

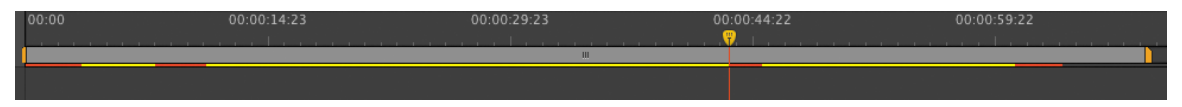

The gray bar is called the Work Area bar. It defines the range of time in your Timeline for which Premiere Pro will create a preview.

The yellow bar(s) indicate source files that are computationally difficult. For example, footage from a DSLR camera may yield a yellow bar in your Timeline. These frames will sometimes play back in real time, but not always. That depends on the speed of your computer.

The red bar(s) indicate clips that have effects applied to them or unrendered clips from Adobe After Effects. These frames will most likely not play back in real time, and need to be rendered.

Let's generate a preview render of your Timeline.

- 1 Select your Timeline. Press the backslash key (\) to view your entire sequence.
- 2 Double-click on the Work Area bar so it includes your entire edit.
- **3** Choose Sequence > Render Entire Work Area.

You'll see a Rendering window with a progress bar indicating how much render time remains.

| Rendering : 58.26%                |
|-----------------------------------|
| Progress                          |
| Rendering 16 of 26 Video Previews |
|                                   |
| Rendering frame 897 of 1540       |
| Estimated Time Left: 00:00:05     |
| Render Details                    |
| Cancel                            |

When the progress bar finishes, the yellow and red bars at the top of your Timeline will be green, indicating frames that have been preview rendered.

| 00:00 | 00:00:14:23 | 00:00:29:23 | 00:00:44:22 | 00:00:59:22 |
|-------|-------------|-------------|-------------|-------------|
|       |             |             |             | <u> </u>    |
|       |             |             |             |             |

- 4 Press Home and then press the spacebar to play your edit.
- **5** Press Command+S (Ctrl+S) to save your project.

## Open workflows with other applications, such as Final Cut and Media Composer

As you work in Adobe Premiere Pro, you can collaborate more efficiently with colleagues by importing and exporting Apple Final Cut Pro and Avid projects.

Adobe Premiere Pro CS6 allows you to import and export a Final Cut Pro XML project file but with certain limitations. For example, audio keyframes, blur effects, color wipes, and cross dissolves all transfer intact from Final Cut Pro 7 to Adobe Premiere Pro via XML 5.0, but the Three-Way Color Corrector doesn't transfer correctly because Final Cut Pro processes color correction in RGB, whereas the Premiere Pro Three Way Color Corrector processes it in YUV. Additionally, Final Cut Pro text transfers to Adobe Premiere Pro's title tool but loses the formatting. Also, crops in the Final Cut Pro Motion Tab lose their feathering, because the crop filter in Premiere Pro doesn't have soft edges.

It's also possible to import and export an Advanced Authoring Format (AAF) multimedia file between Adobe Premiere Pro and Avid nonlinear editing systems that support AAF files. Exchanging projects to and from Adobe Premiere Pro CS6 and other non-Adobe systems offers the advantage of using the Adobe Suite of applications on projects that did not originate in Premiere Pro.

Exchanging project files between Adobe Premiere Pro and Final Cut Pro or Avid software often requires additional but minor project organization and media management due to the native incompatibility of these systems.

For more information on exchanging project files between Adobe Premiere Pro CS6 and Final Cut Pro or Avid software, go to http://tv.adobe.com/watch/short-and-suite/ premiere-pro-cs55-resources-for-professional-editors and http://www.video2brain.com/ en/premiere-pro-for-avid-editors.

## **Review questions**

- 1 How do you apply a Cross Dissolve transition?
- 2 How do you apply an effect to a clip?
- 3 What is an Adjustment Layer?
- 4 How do you create a static title clip in your Timeline?
- **5** What can you do if a clip in your Timeline shows unsteadiness due to a shaky handheld camera?

## **Review answers**

- 1 Click the Effects tab, select the Cross Dissolve effect from the Video Transitions folder, and drag it to the Timeline between two clips or at the head or tail of a clip.
- **2** Select the clip in your Timeline, and then double-click on the effect in the Effects panel. Or, drag the effect from the Effects panel onto the clip in the Timeline.
- 3 An Adjustment Layer is a clip that renders any effects applied to it onto any clip(s) in the track(s) below it.
- 4 Choose Title > New Title > Default Still.
- 5 Apply the Warp Stabilizer effect to the clip.

# **INDEX**

#### SYMBOLS

' (apostrophe) key, toggling Title/Action Safe guides, 175
- (minus) key, zooming out of Timeline, 91
\ (backslash) key showing entire sequence, 92 zoom sequence to fit Timeline, 85
= (equal) key, zooming in on Timeline, 86
[ (left bracket key), adjusting In point, 187–191
] (right bracket key), adjusting Out point,

187-190

#### NUMBERS

2K video standard, 59
3D extrusions, creating in After Effects, 217–220
4:3 aspect ratio (fullscreen), video, 314
4K video standard, 59
16:9 aspect ratio (widescreen), video, 314
32-bit color, 301

### Α

A key (Direct Selection tool), 211 A key (layer anchor point), 196–197 AAF (Advanced Authoring Format) multimedia file, 154 Action element, formatting screenplay, 37 Action safe area adding titles with Premiere Pro, 147 creating custom DVD menu in Encore, 338 Flash Professional interactivity, 349 text presets in After Effects, 175 Add Marker icon, 102–103 Add Mode, applying in After Effects, 227, 246–247 Add Source button, AME, 317 Additional Assets folder customizing DVD menu, 338 Flash Professional interactivity, 349 Additive Dissolve, 129 Add/Remove Keyframe icon, 266-267 Adjust Gain, Audio Gain command, 265 Adjustment Layer(s) 3D, After Effects, 218 3D extrusions in After Effects using, 218 adjusting anchor points with, 196-197 animating, 192-196 animating vertical scale, 198 applying Fast Blur to, 233-235 applying Motion blur to, 229-230 converting raster into vector with Image Trace, 209-210 deactivating constrained proportions, 198 editing graphic after using Image Trace, 210-212 editing selected, 222 finishing touches, 201-202 importing Photoshop files into After Effects, 179-181 keyframes and, 192 Liquify in Photoshop Extended using, 221-226 nested compositions using, 199 saving and exporting effect presets, 135 - 136shape layers in After Effects using, 241 showing all effects on single layer, 232 swapping with different media item, 215 - 217time-stretching, 200 Transfer Modes in After Effects using, 226 - 228user interface, 16-17 working with, 132-134, 187-191

Adobe After Effects 3D extrusions, 217-220 about, 159 adding and animating effects, 231-235 archiving project, 322 Color Finesse, 300 compositions, adding to Queue in AME, 317-319 compositions, creating, 183-186 compositions, integrating into Premiere Pro Timeline, 248-250 compositions, Proxy rendering, 322 compositions, rendering, 319-322 creating project, 159-160 Dynamic Link between Premiere Pro and, 177 - 178Dynamic Link integration between Premiere Pro and, 166-170 Global Performance Cache, 161-163 importing vector image into, 212-215 Keylight, 141 most used effects, 231 Motion blur, 228-230 motion graphics, 178-183 optimizing performance, 160-161 organizing Project panel, 181-183 reloading changes in imported graphics, 215, 225-226 role of, 14 shape layers, 220, 240-244 static and animated masks, 236-240 swapping layers with different media item, 215 - 217text and animation presets, 172-177 Transfer Modes, 226-228 user interface, 163-165 Adobe Audition about, 269 applying Transfer Mode to, 246-247 Audio tools, 256 audio track editing, 284-286 creating final audio mix, 286-287 finishing audio mix with multitrack mixing, 278-282 real-time track mixing, 277 recording and editing voice-overs, 283 role of, 14 Adobe Audition, audio clip editing cleaning up clip from Premiere Pro, 270 examining for distractions, 269

removing background noise, 273-276 removing transient sounds with Spectral Frequency Display, 272-273 Spectral Frequency Display and, 271 Adobe Bridge about, 30 adding metadata in, 33-35 naming files in, 30 navigating and previewing media, 30-32 role of, 14 Adobe CS6 Production Premium, overview general workflow, 12-13 linking project with media files, 19-23 real-time playback and editing, 24-25 review Q & A, 26 role of each application in, 14-15 types of media files, 17-19 user interface components, 15-17 using Dynamic Link, 17 Adobe Encore about, 327 adding motion to DVD menus, 342-343 creating custom DVD menu, 334-340 DVD menu presets, 333-334 DVD navigation using, 332-333 Dynamic Link between Premiere Pro and, 328 - 332programming navigation in DVD menus, 340-342 role of, 14 testing project, 344 Adobe Flash Professional, 14, 349-350 Adobe Flash Professional CS6 Classroom in a Book (Adobe Press, 2012), 349 Adobe ID, Adobe Story homepage, 38 Adobe Illustrator about, 206 creating vector imagery with Image Trace, 207 - 210editing Image-traced logo, 210-212 importing vector logo to After Effects, 212 - 215role of, 14 swapping layer with different media item, 215 - 217Adobe Media Encoder (AME) about, 311-313 adding After Effects composition to Queue in, 317-319 encoding for web and mobile, 316-317

Adobe Media Encoder (AME) (continued) features of, 312 role of, 14 saving presets with, 313-315 Adobe Photoshop .psd files. See .psd files importing files into After Effects, 179-181 Adobe Photoshop Extended about, 221 features of, 221 importing curve color control presets in After Effects from, 300 integration between After Effects and, 227 Liquify effect, 221-226 role of, 14 using Mercury Graphics Engine, 25, 223 Adobe Photoshop, importing files into After Effects from, 179-181 Adobe Prelude about, 43–44 adding notes to footage, 47 adding time-based comments, 50-52 assembling rough cut, 49-50 copying and transcoding footage to new location, 47 creating bins, 48-49 exporting project to Premiere Pro, 52-53 ingesting footage, 44-47 role of, 14 Adobe Premiere Pro. See also editing, advanced techniques; editing, basic about, 58 applying Transfer Mode to, 246-247 archiving project, 322 color correction, overview, 294 color correction, scopes, 296 color correction, set up, 294-295 color correction, Three-Way Color Corrector, 297-300 color correction, YC Waveform, 295-296 creating new project in, 60-62 Dynamic Link integration between After Effects and, 166-170, 177-178, 248 - 250Dynamic Link integration between Encore and, 328-332 exchanging files between Final Cut Pro/ Avid and, 154 exporting Prelude project, 52-53 optimizing performance, 58-60 preparing final output sequence, 326-327

preserving rough edit, 158-159 role of, 14 sending sequence to SpeedGrade from, 306 Title tool, 146-149 user interface, 63-65 using clip from SpeedGrade in, 303-305 Adobe Premiere Pro, working with audio Audio tools, 256 changing workspace, 256-258 clip editing, 264-268 creating final edit sequence, 254-255 creating final mix, 286-288 effects, 262-263 examining audio clips for distractions, 269 exporting final audio mix, 287-288 opening Audio Mixer, 260-261 preserving final audio edit, 292-293 real-time track mixing, 277 recording and editing voice-overs, 283 removing background noise, 273-276 sending audio clips to Audition for cleanup, 270 setting preferences, 259 viewing waveforms, 259-260 Adobe SpeedGrade about, 301 color-correction presets, 301-303 role of, 14 sending sequence from Premiere Pro to, 306 using clip in Premiere Pro from, 304-306 Adobe Story about, 35 basic film script page elements, 36-37 starting new script, 38-41 Adobe Story Plus about, 35 collaboration features, 41-43 reasons to upgrade to, 42 role of, 14 Advanced Authoring Format (AAF) multimedia file, 154 After Effects. See Adobe After Effects .ai files, vector images, 18-19, 207 .aiff files, audio clips, 18 Alignment, of titles, 148 Alpha channel, Ultra Key, 143-145 Alt+Tab (Command+Tab), switching between open applications, 22, 165

AME. See Adobe Media Encoder (AME) Amplitude Audio Gain adjustments, 265 in Audio Mixer, 260 in final audio mix, 288 limiting audio track in Audition, 285 Reduce By setting for, 275 Spectral Frequency Display of, 271 Anchor points, adjusting on layers, 196-197 Animation After Effects presets for, 172-177 concept of, 160 creating masks in After Effects, 236-240 of effects, 231-235 with Flare Center, 168-170 keyframe-based, 192 of layers in After Effects, 192-196 of properties using wiggle expressions, 245 - 246on vertical scale only, 198 Animation codec, AME, 313 Apostrophe (') key, toggling Title/Action Safe guides, 175 Applications Adobe CS6 Production Premium UI for, 15–17 creating disk image for regular back up of. 25 role of in CS6, 14-15 switching easily between open, 22 Apply Video Transition, 127 Archiving project, 322 Artboard, Illustrator, 213-214 Aspect ratio rendering master files in AME, 313 understanding, 314 Assembly edits, rough cuts, 49-50 Assets custom DVD menu, 339 importing as bins, 72-73 interactivity with Flash Professional, 349 navigating/previewing in Adobe Bridge, 30 - 32shared management of, 32 Audio applying L-cut to, 112 Audio tools, Premiere Pro and Audition, 256 clip editing in Audition, 269-276 clip editing in Premiere Pro, 264-268

clip editing vs. track editing, 264 dynamic vs. condenser microphones, 282 final edit sequence in Premiere Pro, 254 - 255final mix, 286-288 finishing mix in Audition with multitrack mixing, 278–282 gaps, 96-98 monitoring, 255 overview of, 252-253 Premiere Pro effects, 262-263 previewing in Source Monitor, 63 real-time track mixing, Premiere Pro and Audition, 277 recording and editing voice-overs, 283 review Q & A, 289 track editing in Audition, 284-286 using Audio Meters, 65 using Audio Mixer. See Audio Mixer, Premiere Pro using Speech to Text workflow, 82 verifying preferences, 259 viewing audio waveforms, 259-260 viewing footage, 76, 79 working with, 18, 93-96 workspace in Premiere Pro for, 256-258 Audio Export settings, 313 Audio folder, importing assets as bins, 72-73 Audio Gain command, 265 Audio Meters panel, Premiere Pro, 65, 257 - 258Audio Mixer, Premiere Pro changing workspace to show, 256 opening, 260-261 raising or lowering volume of track, 95-96 real-time track mixing with, 277 Audio tools, Premiere Pro and Audition, 256 Audition. See Adobe Audition Authoring adding motion to DVD menus, 342-343 with Adobe Encore, 327 DVD navigation overview, 332-340 Dynamic Link between Encore/Premiere Pro, 328-332 ouputting DVD or Blu-ray Disc, 345-347 ouputting project as Flash for web, 348-349 overview of, 324-325 preparing final output sequence in Premiere Pro, 326-327

Authoring *(continued)* programming navigation in DVD menus, 340–342 review Q & A, 350 testing your project, 344–345 using Flash Professional, 349–350 .avi files, video clips, 17–18 Avid software, exchanging files between Premiere Pro and, 154

### В

Background adding motion to DVD menus, 343 color for text and animation presets in After Effects, 173 customizing DVD menus, 334-337, 339 green screen footage and, 137, 142-146 removing noise from audio clip in Audition, 273-276 Backslash ( key showing entire sequence, 92 zoom sequence to fit Timeline, 85 Backups, disk images for system, 25 Bins (folders) creating for sequences, 83 creating in Prelude, 48-49 creating new, 74-75 importing assets as, 72-73 linking project with media files, 21 placing inside other bins, 48-49 understanding user interface, 17 Bitmap images, 18 Blend mode, After Effects, 226-228 Blu-ray Discs mastering in Encore, 327 outputting, 345-347 using H.264 video compression, 19, 59,308 Boris effect plug-ins, 136 Bridge. See Adobe Bridge Brightness. See color correction Broadcast standards, color correction for, 293 - 294Build panel, Encore outputting DVD or Blu-ray Disc, 345-347 outputting project as Flash for web, 348-349

### С

Cache, Global Performance Cache, 24, 161-163 Capture tool, capturing from tape, 68 Character elements, screenplay formatting, 37 Character layers, animating, 195-196 Character panel, text layers, 174 Chroma Key effects creating garbage matte, 138-140 Keylight in After Effects, 141 overview of, 137 Ultra Key effect, 141-146 Chroma values, YC Waveform, 295-296 Clip editing in Audition, 269-276 in Premiere Pro, 264-268 vs. track editing, 264 Clip markers adding, 101-102 sequence markers vs., 103 snapping clips into sequence, 105-106 Closing shot, adding, 119-120 Codecs Animation codec, 313 extensions and, 19 overview of, 313 Collaboration, with Adobe Story Plus, 41-43 Collect Files, After Effects, 322 Color 32-bit, 301 converting raster into vector image, 210 shape layers in After Effects, 240-244 Color correction basics, 293-294 color temperature and, 297 Premiere Pro set up for, 294-295 Premiere Pro tools for, 294 Premiere Pro's Three-Way Color Corrector, 297-300 Premiere Pro's YC Waveform, 295-297 sending sequence from Premiere Pro to SpeedGrade, 306 SpeedGrade presets for, 301-303 SpeedGrade tools for, 301 using Color Finesse in After Effects, 300 using SpeedGrade clip in Premiere Pro, 304-306 Color Correction window, 32-bit color, 301

Color Dodge, After Effects, 227 Color Finesse, After Effects, 300 Color grading Colorista II for, 136 overview of, 293-294 SpeedGrade for. See Adobe SpeedGrade Command (Ctrl), reordering clips on Timeline, 91 Command+A (Ctrl+A), select all, 23 Command+C (Ctrl+C), copy, 124 Command+D (Ctrl+D), Apply Video Transition, 127 Command+D (Ctrl+D), duplicate layers, 247 Command+down arrow (Ctrl+down arrow), select the layer below currently selected layer, 188 Command+E (Ctrl+E), editing selected footage or layer, 222 Command+I (Ctrl+I), importing, 178-179, 248 Command+M (Ctrl+M), exporting media from Premiere Pro, 309 Command+Option+0 (Ctrl+Alt+0), Render Queue, 319 Command+S (Ctrl+S), saving project file, 23 Command+Shift+A (Ctrl+Shift+A), deselecting clips, 71 Command+Shift+T (Ctrl+Shift+T), new text layer in After Effects, 173 Command+T (Ctrl+T), free transform bounding box for mask, 238 Command+Tab (Alt+Tab), switching between open applications, 22, 165 Command+up arrow (Ctrl+up arrow), select layer above currently selected layer, 188 Command+V (Ctrl+V), paste, 124 Command+W (Ctrl+W), closing bin, 23 Command+X (Ctrl+X), cut, 134 Comments adding in Bridge, 33-35 adding time-based in Prelude, 50-51 adding to footage in Prelude, 47 viewing video clip in Project panel, 69-70 Compatibility, video format, 18 The Complete Guide to Standard Script Formats (Hagg and Cole), 35 Components Creative Suite, 14-15 Timeline, 85-86 user interface, 15-17

Compositing concept of, 160 green screen footage, 137-140 static title clip with video clip, 149 Ultra Key correcting green screen, 141-146 Composition panel, After Effects, 164-165 Compositions, After Effects adding still image to, 185-186 adding video clips to, 185 creating, 183-186 nested, 199 Project panel folder for, 183 Proxy rendering of, 322 rendering of, 319-322 text and animation presets, 172-173 using RAM Preview for, 170-171 Compression audio clip formats and, 18 color temperature limitations, 297 exporting files using, 307-308 exporting final output with Premiere Pro using, 309-310 H.264 video, 59 rendering master files in AME using, 312-313 Condenser microphones, 282 Constrained proportions, deactivating, 198 Convert Sample Type window, exporting final audio mix, 286 Cool colors, using Three-Way Color Corrector, 297-300 Copying and pasting animated masks in After Effects, 239-240 animating character layers, 195-196 effects, 132 final audio edit in Premiere Pro, 292-293 final edit sequence, 254 rough edit in Premiere Pro, 158 text in After Effects, 173 transitions, 127-128 versioning your edit using, 124 Copying footage to new location, 47 CPU core, Multiprocessor Rendering in After Effects, 320-321 Crop effect, garbage mattes, 139 Cross Dissolve applying, 127–129 defined, 129 Dynamic Link between Encore/Premiere Pro, 332 CTI. See current time indicator (CTI)

Ctrl (Command), reordering clips on Timeline, 91 Ctrl+A (Command+A), select all, 23 Ctrl+Alt+0 (Command+Option+0), Render Oueue, 319 Ctrl+C (Command+C), copy, 124 Ctrl+D (Command+D), Apply Video Transition, 127 Ctrl+D (Command+D), duplicate layers, 247 Ctrl+down arrow (Command+down arrow), select the layer below currently selected layer, 188 Ctrl+E (Command+E), editing selected footage or layer, 222 Ctrl+I (Command+I), importing, 178-179, 248 Ctrl+M (Command+M), exporting media from Premiere Pro, 309 Ctrl+S (Command+S), saving project file, 23 Ctrl+Shift+A (Command+Shift+A), deselecting clips, 71 Ctrl+Shift+T (Command+Shift+T), new text layer in After Effects, 173 Ctrl+T (Command+T), free transform bounding box for mask, 238 Ctrl+up arrow (Command+up arrow), select layer above currently selected layer, 188 Ctrl+V (Command+V), paste, 124 Ctrl+W (Command+W), closing bin, 23 Ctrl+X (Command+X), cut, 134 CUDA technology, Mercury Playback Engine, 24 Current time indicator (CTI) adjusting backward or forward five frames, 267 adjusting backward or forward ten frames, 188-191 adjusting timeline footage, 16 linking project with media files, 21, 23 Three-Way Color Corrector using, 299 Curve controls, Color Finesse, 300 Custom DVD menu, 334-340

### D

Damage effect plug-ins, 136 Data compression image quality vs., 347 lossless compression using, 307 DAWs (digital audio workstations), 277 Deactivating constrained proportions, layers, 198 Delay effect, audio in Premiere Pro, 262 Delete key removing clips, 92 removing Live clips, 118-119 using gaps in audio to refine story, 97-98 Delirium effect plug-ins, 136 Destinations, transferring footage to new, 45,47 Dialogue elements, screenplay formatting, 37 Digieffects plug-ins, 136 Digital audio workstations (DAWs), 277 Direct Selection tool (A key), 211 Disk image, for system back up, 25 Dissolve, transitioning between clips, 125 - 126Double-click, applying effect to clip, 139 Downloading video, vs. streaming, 319 .dpx image files, SpeedGrade, 301, 306 Drag Video Only icon, creating garbage matte, 138 Drop Shadow effect, After Effects, 231 Duplicating layers, 247 Duration composition settings in After Effects, 172 modifying transitions, 128-129 sorting clips, 69 time-stretching video clips, 200 DVD navigation adding motion to DVD menu, 342-343 customizing DVD menu, 334-340 overview, 332-333 programming in DVD menu, 340-342 region codes for, 330 testing project, 344-345 using DVD menu presets, 333-334 **DVDs** authoring in Encore, 327 burning project to blank, 346 creating simple auto-play, 331 HD movies mastered to standard, 328 outputting, 345-347 Dynamic Link integrating Premiere Pro/After Effects work, 166-170, 177-178, 248-250 integrating Premiere Pro/Encore work, 328-332 overview of, 17 Dynamic microphones, 282 Dynamic Timeline Trimming, 99-101 Dynamics effects, audio in Premiere Pro, 262 E key (showing all effects on single layer), 232 Easy Ease animating layers, 193-194 animating vertical scale only, 198 applying finishing touches, 202 creating static/animated masks in After Effects, 239 Edit Clip In Adobe Audition, Premiere Pro, 270 Edit points, 104, 118 Editable Layer Styles, 180 Edited sequence, image sequence vs., 304 Editing adding time-based comments, 50-52 audio clips in Audition, 269-276 audio clips in Premiere Pro, 264-268 audio clips vs. audio track, 264 bitmap image files using Photoshop, 18 final audio. See final audio edit final output sequence in Premiere Pro, 326-327 final sequence in Premiere Pro, 254-255 Image Traced graphic, 210-212 rough cuts, 49-50 selected footage or layer, 222 voice-overs, 283 Editing, advanced techniques adding titles with Title tool, 146-149 adding transitions, 125-129 applying effects to clips, 130-131 applying Ultra Key, 141-146 changing render order of effects, 131-132 copying and pasting effects, 132 effects in Premiere Pro, 129-130 keying and compositing green screen footage, 137-140 open workflows with other applications, 154 overview of, 122-123 preview render of Timeline, 152-153 review Q & A, 155 saving and exporting presets, 135-136 stabilizing footage with Warp Stabilizer, 150 - 152third-party effect plug-ins, 136 using Adjustment Layers, 132-134 using Keylight in Adobe After Effects, 141 versioning, 124-125

Editing, basic about Adobe Premier Pro, 58-59 creating bins, 72-75 creating first sequence, 83-84 creating new project, 60-65 creating subclips, 79-82 finishing rough edit, 108-114 importing footage with Media Browser, 66-68 interpreting footage, 71-72 linear vs. nonlinear, 58 of live clips, 114-120 Multicam, 101 overview of, 56-57 real-time playback and, 24-25 review Q & A, 121 trimming edits, 98-99 understanding Project panel, 68-70 understanding RAID, 60 using Dynamic Timeline Trimming, 99-101 using gaps in audio, 96-98 using markers, 101-103 using Snap feature, 104-108 viewing footage, 75-78 working in Timeline. See Timeline, Adobe Premiere Pro working with audio, 93-96 Editing workspace, Adobe Premiere Pro, 63-65 Effect Controls panel (Shift+5), Premiere Pro, 266 - 268Effects. See also Adobe After Effects applying to clips, 130-131 changing render order of, 131-132 copying and pasting, 132 motion graphics and visual. See motion graphics and visual effects overview of, 129-130 Premiere Pro audio, 262-263 saving and exporting presets, 135-136 of shape layers in After Effects, 220 showing all on single layer, 232 third-party effect plug-ins for, 136 using Adjustment Layers, 132-134 Effects & Presets panel, After Effects, 165, 176 - 177Effects panel (Shift+7), 135-136 Ellipse Path, shape layers, 241-242 E-mail, Adobe Story Plus, 43

Enable Disk Cache, Global Performance Cache, 162 Encoding with AME. See Adobe Media Encoder (AME) DVD or Blu-ray content, 347 exporting final output with Premiere Pro. 310 Encore. See Adobe Encore Enter key, editing text layer, 174 .eps files, vector images, 18, 207 Equal (=) key, zoom Timeline, 86 Exporting compression and, 307-308 file size and, 308 final audio mix from Audition, 286-287 final output with Premiere Pro, 308-310 format and, 308 frame rates and, 308 overview of, 306 to Premiere Pro, 52-53 presets, 135-136 rendering master files in AME, 312-313 saving preset, 314-315 Exports folder, Adobe Bridge, 31 Expressions understanding, 244 wiggle, 245-246 Extensions, codecs and, 19 Extrusions, 3D, 217-220

### F

F4 key (Toggle Switches/Modes), 226 Fade In and Fade Out, final audio mix, 282 Fade Up Characters preset, 176-177 Fader, Audio Mixer, 261 Fast Blur effect, After Effects, 231-235, 243 - 334Favorites folder, Adobe Bridge, 30 File size, exporting files and, 308 Final audio edit adding fade, 282 adding sound effect, 279-281 creating final edit sequence, 254-255 creating final mix, 286-288 preserving in Premiere Pro, 292-293 Final Cut Pro, exchanging files with Premiere Pro, 154 Final output sequence, 326-327

Finishing, rendering, and outputting 32-bit color, 301 about Adobe Media Encoder, 311-313 about SpeedGrade, 301 adding After Effects composition to Queue in AME, 317-319 archiving project, 322 color correction basics, 293-294 color correction in Premiere Pro. 294-300 Color Finesse in After Effects, 300 color-correction presets in SpeedGrade, 301-303 encoding for web and mobile with AME, 316-317 exporting files, 307-308 exporting final output with Premiere Pro, 308 - 310overview of, 290-291 preserving final audio edit in Premiere Pro, 292-293 proxy rendering in After Effects, 322 rendering compositions in After Effects, 319-322 review Q & A, 323 saving presets with AME, 313-315 sending sequence from Premiere Pro to SpeedGrade, 306 streaming vs. downloading, 319 using clip from SpeedGrade in Premiere Pro, 304-306 Flare Center, Lens Flare effect, 168-170 Flash ouputting project for web, 348-349 for web content, 347 Flash frames, removing, 113 Flash Professional, 14, 349-350 Flowchart panel, Encore, 330, 342 Fonts copying and pasting text between Adobe applications, 173 serif vs. sans serif, 149 title, 146-149 Footage editing selected, 222 importing using Media Browser, 66-68 interpreting, 71-72 organizing after transferring to computer. See Adobe Prelude organizing in After Effects Project panel, 181 - 183

reloading changes in imported graphics, 215 stabilizing with Warp Stabilizer, 150-152 swapping layer with different media item, 215 - 217viewing, 75-78 Footage folder adding motion to DVD menus, 343 adding video clips in After Effects, 185 Adobe Bridge, 31 within After Effects Project panel, 181 - 182importing footage using Media Browser, 66-68 importing media files for motion graphics, 178 ingesting footage in Prelude, 44-46 Foreground, green screen footage and, 137 Formats compatibility of video, 18 copying and pasting text between Adobe applications and, 173 exporting files, 308 lossy compression, 307 media file, 17-18 raster image, 207 screenplay, 35-36 vector image, 207 Fps (frames per second), 71-72 Frame rate 2K/4K and high, 59 creating composition in After Effects and, 172, 184 exporting files and, 308 importing image sequence to Premiere Pro and, 303-304 rendering master files in AME and, 313 Frames per second (fps), 71-72 Free transform bounding box, masks, 238-239 Frequency audio track editing in Audition, 284 audio waveform displaying audio clip, 259 - 260examining clips for distractions, 268 Parametric Equalizer effect adjusting, 262 removing background noise, 272-276 using Spectral Frequency Display, 271 - 273Full HD (standard HDTV aspect ratio), 314 Fullscreen video (4:3 aspect ratio), 314

### G

Gain, audio, 265 Gaps editing Live clips, 115 refining story in audio with, 96-98 removing flash frames, 113 removing from sequence with Ripple Delete, 92-93 Garbage matte, green screen footage, 138 - 140General elements, screenplay formatting, 37 Global Performance Cache, 24, 161-163 GPU acceleration checking whether you are using, 24 format compatibility, 18 graphics cards supporting, 59, 161 SpeedGrade with, 301 Three-Way Color Corrector with, 298 Graphics adding to composition, 185-186 advanced motion. See motion graphics and stills, advanced techniques converting into, 208-210 motion. See motion graphics and visual effects Graphics cards optimizing After Effects performance, 161 Premiere Pro, 59 supporting GPU acceleration, 59, 161 Graphics folder, Adobe Bridge, 31 Graphics folder, After Effects adding video clips to composition, 185 importing layered Photoshop files, 179 - 181importing media files for motion graphics, 178 importing vector image, 212 organizing Project panel with, 182-183 Gray bar, on Timeline, 152 Green screen footage applying Ultra Key to create composite, 141 - 146keying and compositing, 137-140 using Keylight in After Effects, 141 viewing, 78 Grouping multiple layers, nested compositions, 199

### Н

H.264 files .mp4 video format integral to, 310 defined, 59 exporting final output with Premiere Pro, 309-310 replacing Flash Player on web, 347 as standard video compression, 308 use of in this book, 58 Hard drives, and After Effects performance, 161 Hardware, optimizing After Effects performance, 160-161 Premiere Pro performance, 58-60 HDR (high dynamic range) footage, 301 Headphones monitoring audio, 255 verifying audio preferences, 259 High dynamic range (HDR) footage, 301 High frame rates, 59 Highlights dropper, Three-Way Color Corrector, 299 Histogram Color Finesse in After Effects, 300 Levels effect in After Effects with, 231 Homepage, Adobe Story, 38 Hover-scrub, 67, 77 Hue. See color correction Hue/Saturation effect, After Effects, 231

#### I

Icon View displaying clips in bin using, 108 Project panel displaying items in, 68 viewing Live footage in, 77 Illustrator. See Adobe Illustrator Image sequence edited sequence vs., 304 importing and interpreting, 304-305 rendering new .tga, 303 Image Trace creating vector imagery with, 207 editing graphic after using, 210-212 importing vector image into After Effects, 212 - 215Importing After Effects composition into Premiere Pro, 248-250 assets as bins, 72-73

final audio mix into Premiere Pro. 287 - 288footage and other media using Media Browser, 66-68 image sequence to Premiere Pro, 303-305 layered Photoshop files into After Effects, 179-181 media files for motion graphics, 178 - 179vector images into After Effects, 212 - 215In points adding time-based comments in Prelude, 51 - 52adjusting to current time for layer, 187 - 190animating layers, 192 editing sequence in Source Monitor, 63 ingesting footage in Adobe Prelude, 45 removing background noise, 274 snapping clips into sequence, 105-106 Info panel, After Effects, 165 Ingest panel, Adobe Prelude, 44-46 Input Levels slider, Three-Way Color Corrector, 299 Insert edit, 90-91 Interactivity, Flash Professional, 349

### J

.jpg files, 18, 207

### Κ

Keyframes animating character layers, 195–196 animating layers, 192–196 animating text in After Effects, 176–177 animating text layers, 194 animating vertical scale only, 198 applying Easy Ease to, 193 editing audio clips in Premiere Pro, 266–268 real-time track-mixing in Premiere Pro and Audition, 277 understanding, 192 Keying, green screen footage, 137–140 Knoll Light Factory, Lens Flare effect, 168 Lasso tool, using Spectral Frequency Display, 272 Layers in Adobe Illustrator. See Adobe Illustrator Adobe Photoshop Extended, 221-226 Layers, Creative S6 Production Premium UI, 16 - 17Layers, in After Effects adding/animating effects using, 231-235 adjusting anchor points, 196-197 animating vertical scale only, 198 animating your, 192-196 applying Motion blur, 228-230 creating 3D extrusions, 217-220 creating static/animated masks, 236-240 deactivating constrained proportions, 198 duplicating, 247 finishing touches to, 201-202 importing Photoshop files into, 179-181 most used, 231 shape layers in, 220, 240-244 time-stretching, 200 understanding expressions, 244-246 understanding keyframes, 192 using nested compositions, 199 using Transfer Modes, 226-228 working with, 187-191 Layers panel, Adobe Encore creating custom DVD menu, 334-338 programming navigation in DVD menus, 340-342 using DVD menu presets, 334 L-cuts, 112 Lens Flare effect creating, 167-170 third-party plug-ins for, 168 using RAM Preview for, 170-171 Levels effect, After Effects, 231 Library panel, Adobe Encore, 333-334 Lighten Mode, After Effects, 227 Limiting, audio output, 286 Linear editing systems, 58 Link-based project files linking project with media files, 20-23 understanding, 19 Liquify effect, Adobe Photoshop Extended, 221 - 226List view, Media Browser, 66, 68-70

Listening, to footage, 76 Live clips bridging to Studio clips, 110-111 editing, 114-120 enhancing with music and sound effects, 79 showing and relinking in Live bin, 22-23 viewing Live footage, 77-78 Lock Aspect Ratio, Composition Settings dialog, 184 Log Note column, Project panel, 69-70 Logging clips adding notes when, 35, 47 viewing notes in Project panel, 69-70 Look tab, SpeedGrade, 302 Lossless compression, 307 Lossy compression, 307 Loudness Maximizer, Audition, 284 Luminance Additive Dissolve transition and, 129 Trapcode Shine plug-in enhancing, 136 video frame categories for, 302 video frames and, 302 YC Waveform ensuring broadcast-safe range of, 295-296, 299 YCbCr Parade scopes displaying, 296

#### М

M key (adding marker at current frame), 102 - 103Magic Bullet Suite effect plug-ins, 136 Magnification menu, After Effects, 215 Marker Type panel, time-based comments in Prelude, 50-52 Markers adding to clip, 101-102 adding to sequence, 102-103 clip vs. sequence, 103 editing Live clips, 115-116 snapping between edit points, 104 Marquee-select defined, 74 with Dynamic Timeline Trimming, 100 - 101finding edit point for Live clips, 118 rearranging clips in video tracks, 117 Masks color grading with, 292-293 creating static and animated, 236-240

Master files adding After Effects composition to Queue in AME and rendering, 317 - 319batch compressing in AME, 312 rendering in AME, 312-313 rendering using lossless compression, 307 Matte Cleanup, Ultra Key effect, 145 Matte Generation, Ultra Key effect, 144 Maximum Disk Cache size, Global Performance Cache, 162 Media & Disk Cache, Global Performance Cache, 162 Media Browser importing assets as bins, 72-73 importing footage and other media, 66-68 Media Duration heading, sorting Project panel, 69 Media files about Adobe Bridge, 30-32 about Adobe Prelude. See Adobe Prelude about Adobe Story. See Adobe Story exporting project to Premiere Pro, 52-53 importing for motion graphic, 178-179 linking project with, 19-23 organizing into folders and bins, 17 overview of, 28-29 review Q & A, 54 shared asset management storage and integration, 32 video production, 17-19 working with metadata, 33-35 Menu Viewer, Adobe Encore, 335-339 Mercury Graphics Engine, 25 Mercury Performance System, 25 Mercury Playback Engine, 24 Metadata adding to footage in Prelude, 47 adding to media files, 34-35 viewing video clip in Project panel, 69-70 working with, 33 Microphones dynamic and condenser, 282 recording and editing voice-overs, 283 Midtones dropper, Three-Way Color Corrector, 299 Minus (-) key, zooming out of Timeline, 91 Mixer, real-time track-mixing in Audition, 277 MM keys (mask properties), 238

Mobile devices encoding video for, 316-317 Flash content not supported on, 347 Modify Clip window, Premiere Pro, 71-72 Monitor tab, SpeedGrade, 302 Monitoring audio, 255 audio preferences, 259 color with Premiere Pro scopes, 296 Motion, adding to DVD menus, 342-343 Motion blur, 228-230, 246 Motion graphics and stills, advanced techniques 3D extrusions, 217-220 3D in After Effects, 218 adding and animating effects, 231-235 duplicating layers, 247 incrementing After Effects project, 206 integrating After Effect composition into Premiere Pro, 248-250 most used After Effects effects, 231 Motion blur, 228-230, 246 overview of, 204-205 Ray-traced 3D Renderer, 219 review Q & A, 251 shape layers, 220, 240-244 static and animated masks, 244 Transfer Model, 246-247 Transfer Modes, 226-228 understanding expressions, 244 using Adobe Illustrator. See Adobe Illustrator using Adobe Photoshop Extended, 221 - 226wiggle expression, 245-246 Motion graphics and visual effects about Adobe After Effects, 159-163 After Effects user interface, 163-165 creating new composition, 183-186 creating with After Effects, 178-183 Dynamic Link integrating Premiere Pro/ After Effects work, 166-170 overview of, 156-157 preserving rough edit in Premiere Pro, 158 - 159review Q & A, 203 text and animation presets in After Effects, 172-177 using RAM Preview, 170-171 working with layers. See layers

.mov files video clips as, 17 video format compatibility, 18 Move tool, 281 .mp3 files, audio clips, 18 .mp4 video format defined, 310 replacing Flash Player on web, 347 video clips as, 17 Multiprocessor Rendering, After Effects, 320–321 Music effects, 79

#### Ν

Name heading, sorting Project panel, 69 Naming conventions bins, 74-75 final audio edit in Premiere Pro, 292 final output sequence in Premiere Pro, 326 presets, 314 project and media files, 30 rough edit in Premiere Pro, 158 sequences, 83 versioning your edit, 124-125 Navigation adding After Effects composition to Queue in AME, 317-319 for color-correction presets in SpeedGrade, 301-303 creating for DVDs. See Adobe Encore fixing offline media links, 22 for media in Adobe Bridge, 30-32 Nested compositions, 199 New Project Adobe Prelude, 44 Adobe Story, 39 Premiere Pro, 60-62 New Sequence dialog, Premier Pro, 62 Noise examining audio clips for distractions, 269 removing from background, 273-276 removing transient sounds using Spectral Frequency Display, 272-273 sending clip to Audition for cleanup, 270 viewing in Spectral Frequency Display, 271 Noise Reduction effect, 274-276 Nonlinear editing systems, 58 Normalize All Peaks, Audio Gain command, 265

Normalize Max Peak, Audio Gain command, 265 Notes. *See* comments NTSC system, 329–330

#### 0

Offline media, fixing links for, 22-23 Online references After Effects graphics cards, 161 CUDA and OpenCL technologies, 24 DVD menu presets, 334 exchanging project files between Final Cut Pro/Avid, 154 GPUs supporting Ray-traced 3D Renderer, 217 Mercury Playback Engine, 24 optimizing After Effects for Global Performance Cache, 163 Premiere Pro graphics cards, 59 QuickTime Player download, 312 Ray-traced 3D Renderer, 219 shared asset management, 32 third-party effect plug-ins, 136 Opacity. See T key (Opacity) Open After Effects Composition window, 318 Open GL, After Effects performance, 160 Open Project button, 20 OpenCL technologies, for Mercury Playback Engine, 24 Operating system back up, disk image for, 25 Optical Flares plug-ins, Lens Flare, 168 Out points adjusting to current time for layer, 187-190 editing sequence in Source Monitor, 63 ingesting footage in Adobe Prelude, 45-46 removing background noise, 274 snapping clips into sequence, 105-106 time-based comments in Prelude, 51-52 Output of DVD or Blu-ray Disc, 345-347 preparing final sequence in Premiere Pro, 326-327 of project as Flash for web, 348-349 using Premiere Pro to export final, 308 - 310Output tab, SpeedGrade, 303 Overwrite edit, 90

### Ρ

P key (Position) adjusting anchor points, 196-197 animating layers, 192, 194 animating text layers, 194 shrinking video layers and placing in frame, 201 using wiggle expression on shape layer, 245 - 246PAL (Phase Alternating Line) system, 328-329 Paragraph panel, creating text layer, 174 Parametric Equalization effect, audio, 262, 284 - 285Parenthetical elements, screenplay formatting, 37 Password, Adobe Story homepage, 38 Peak Amplitude, Audio Gain command, 265 Pedestal property, Ultra Key effect, 144 Performance optimizing Adobe After Effects, 160-161 optimizing Premiere Pro, 58-60 Ray-traced 3D Renderer in After Effects, 220 Phantom HD cameras, high frame rates of, 59 Phase Alternating Line (PAL) system, 328-329 Photoshop .psd files. See .psd files importing files into After Effects, 179-181 Photoshop Extended. See Adobe Photoshop Extended Pick-whip tools, Encore, 331, 341 Pixel Aspect Ratio, Composition Settings dialog, 184 Pixels, 2K/4K and high frame rates, 59 Placeholder text creating custom DVD menu, 334-336 creating project in Adobe Story, 40-41 "Planning to playback" video production workflow, 12-13 Play Around (Shift+K), 127-128 Plavback real-time, 24-25 toggling in Timeline with spacebar, 23 .png files, 18, 207 Position. See P key (Position) Postproduction phase, 30-32 Postproduction phase workflow, 13 Postroll values, previewing transitions, 127

Preferences audio in Premiere Pro, 259 optimizing After Effects for Global Performance Cache, 162-163 Prelude. See Adobe Prelude Premiere Pro. See Adobe Premiere Pro Preproduction phase workflow, 12 Preroll values, previewing transitions, 127 Preset Browser, Adobe Media Encoder, 315-317 Presets audio track editing in Audition, 284-286 color correction in Premiere Pro, 294-295 color correction in SpeedGrade, 301-302 creating project in Premier Pro, 62 defined, 15 Encore DVD menu, 333-334 exporting final output with Premiere Pro, 308 - 310rendering compositions in After Effects, 320 saving, 314 saving and exporting, 135-136 text and animation in After Effects, 172 - 177Preview panel, After Effects, 165 Preview renders generating on Timeline, 152-153 in Global Performance Cache, 161 Previewing media in Bridge, 32 using Media Browser, 66-68 Production phase workflow, 13 Program Monitor, Adobe Premiere Pro adding marker to sequence, 102-103 applying Warp Stabilizer, 151 correcting green screen with Chroma Key, 142 - 143creating garbage matte, 139-140 defined. 64 editing on Timeline, 87-88 trimming edits, 98-99 Programming navigation in DVD menus, 340-342 Project Manager, archiving project, 322 Project panel, Adobe Premiere Pro adding marker to sequence, 103 creating new bin, 74-75 creating new bin for sequences, 83 creating subclip, 80 defined, 64

imported After Effects composition appearing in, 249-250 interpreting footage, 71-72 making final edit sequence, 254-255 understanding, 68-70 using Adjustment Layers, 132-134 Project panel, After Effects adding video clips to composition, 185 defined, 164 importing vector image into, 213 swapping layer with different media item, 216 - 217Project panel, Encore adding motion to DVD menus, 343 creating custom DVD menu, 337 using Dynamic Link to send edit to Encore, 329-330 Project Preview, DVD navigation project, 344 Properties adding motion to DVD menus, 343 animating using wiggle expressions, 245 - 246creating keyframes for, 191 Encore Properties panel, 331 programming navigation in DVD menus, 340-342 Proxy rendering, After Effects, 322 .psd files editing bitmap image files using, 18 importing layered Photoshop files into After Effects, 179-181 saving raster image as, 207 as self-contained, 19 using Liquify in Photoshop Extended, 225

### Q

Queue, Adobe Media Encoder, 315, 317–319 QuickTime movie format, 312–313, 318

### R

Rack Effect window, Audition, 284–286
RAID (Redundant Array of Independent Disks), 59–60
RAM, optimizing performance, 59, 160
RAM Preview adjusting anchor points, 197
animated mask in After Effects, 240
animated text in After Effects, 176–177
duplicating layers, 247

Global Performance Cache benefits. 161-162 overview of, 170-171 reducing resolution for, 171 shrinking video layers and placing in frame, 202 viewing Motion blur, 229-230 wiggle expression, 246 Ramp effect, After Effects, 231 Raster images, 207-210 Ray-traced 3D Renderer, After Effects, 217 - 220Recording music with condenser microphones, 282 voice-over, 283 Rectangle tool, masks in After Effects, 237 Red bar(s), on Timeline, 152-153 RED cameras, high frame rates of, 59 Red Giant Software effect plug-ins, 136, 168 Reduce By value, Noise Reduction slider, 275 Redundant Array of Independent Disks (RAID), 60 Reference panel, color correction in Premiere Pro. 295 Region codes, DVD, 330, 345 Reload Footage, After Effects, 215, 226 Removing clips, on Timeline, 92-93 Render Queue, After Effects, 319-322 Rendering After Effects composition in AME, 317 - 319changing order of effects, 131-132 clip from SpeedGrade, 302-303 compositions in After Effects, 160, 319-322 encoding video for web and mobile, 316-317 final output with Premiere Pro, 310 master copy with lossless compression, 307 master files, 312-313 proxy rendering in After Effects, 322 testing DVD navigation project, 344-345 Timeline, 152-153 video compression during, 307 Reordering clips, on Timeline, 90-92 Reset Current Workspace, Premiere Pro, 256 Resolution green screen footage results and, 137 reducing for RAM Previews, 171 vector images independent of, 18

Return key, editing text layer in After Effects, 174 Reverb effect, Premiere Pro, 262 RGB Parade, Premiere Pro, 296 Ripple Delete, 92-93 Ripple Delete (Shift+Delete), 93 Ripple Edit tool, 98-99 Rolling Edit tool, 100-101 Rolling Shutter Repair effect, 152 Rough cuts, assembling in Prelude, 49-50 Rough edit, finishing adding more clips, 108-109 adding sound bite to sequence, 110 applying L-cut, 112 bridging Live clips to Studio clips, 110-111 final trimming, 113-114 preserving in Premiere Pro, 158-159 removing flash frames, 113 trimming clips with sound bite, 109

### S

S key (Scale) animating layers, 192-193 animating vertical scale only, 198 deactivating constrained proportions, 198 shrinking video layers and placing in frame, 201-202 Sample rate, exporting final audio mix, 286 Sans serif fonts, 149 Saturation. See color correction Saving effect presets, 135-136 versioning your edit, 124-125 Scale. See S key (Scale) Scene heading elements, screenplay formatting, 37 Scopes, monitoring color information, 296 Screen Mode, 227-228 Scripts, film. See Adobe Story; Adobe Story Plus Scrubbing CTI in Timeline to view title, 147 defined, 21 ingesting footage in Prelude, 44-46 linking project with media files, 23 using hover-scrub, 67 Segments, extracting subclips from, 79 Sequence markers, 102-103, 106-107

Sequences adding sound bite to, 110 creating in Adobe Premier Pro, 62, 83-84 defined, 62, 83 final audio edit in Premiere Pro, 292-293 final output in Premiere Pro, 326-327 importing image, to Premiere Pro, 303 - 305making final edit, 254-255 rendering as .tga file in SpeedGrade, 303 rough edit in Premiere Pro, 158-159 sending from Premiere Pro to SpeedGrade, 306 snapping clips within, 105-107 working in Timeline with. See Timeline, Adobe Premiere Pro zooming to fit Timeline, 85 Serif fonts, vs. san serif, 149 Set Gain, Audio Gain command, 265 Shadow, Ultra Key effect, 144 Shadows dropper, Three-Way Color Corrector, 299 Shape layers adding Motion blur to, 246 in After Effects, 220 creating 3D extrusions in After Effects, 217-220 duplicating, 247 using wiggle expression on, 245-246 working with, 240-244 Shared asset management, 32 Shift+5 (Effect Controls panel), Premiere Pro, 266 - 268Shift+7 (Effects panel), 135-136 Shift+Delete (Ripple Delete), 93 Shift+K (Play Around), 127-128 Shift+left arrow (adjust CTI backward five frames), 267-268 Shift+Page Down (adjust CTI forward ten frames), 188 Shift+Page Up (adjust CTI back ten frames), 188 Shift+right arrow (adjust CTI forward five frames), 267-268 Shot elements, screenplay formatting, 37 Show Safe Area, Menu Viewer, 338-339 Shutter Angle property, Motion blur, 230 Sign In window, Adobe Story homepage, 38 Smartphones, encoded video for, 316-317 Snap feature, 104-106

Solid state drives (SSDs), 161 Solo switches, After Effects, 227 Sorting, Project panel in List view, 68-70 Sound bites adding to sequence, 110 trimming clip with, 109 Sound effects adding to final audio mix, 279-281 listening to footage, 79 Source Monitor, Adobe Premiere Pro adding marker to clip, 102 creating garbage matte, 138-139 creating subclip, 80-82 defined, 63 integrating After Effects composition, 249 interpreting footage n, 72 listening to footage, 76 listening to music and sound effects, 79 snapping clips into sequence, 105-106 trimming clip with sound bite, 109 viewing green screen footage, 78 viewing Live footage, 77 Spacebar, toggling playback in Timeline, 23 Speakers monitoring audio, 255 verifying audio preferences, 259 Spectral Frequency Display removing transient sounds, 272-273 understanding, 271 Speech to Text workflow, 82 SpeedGrade. See Adobe SpeedGrade SSDs (solid state drives), 161 Stabilizing footage, Warp Stabilizer, 150-152 Standard workspace, After Effects, 163-165 Static title clip, compositing with video clip, 149 Still images adding to composition, 185-186 advanced techniques for. See motion graphics and stills, advanced techniques creating custom DVD menu, 339 Stopwatch icons animating character layers, 195 animating layers, 193 animating text layers, 194 creating keyframes for properties, 191 shrinking video layers and placing in frame, 202 Storage, shared asset management, 32

Story. See Adobe Story; Adobe Story Plus
Streaming video, 319
Studio clips, 110–111
Subclips, 79–82
Swapping layer, with different media item, 215–217
.swf files

authoring in Encore, 327
creating interactivity with Flash
Professional, 349–350
Flash content on web, 347
outputting project as Flash for web, 348–349

Synthetic Aperture Color Finesse plug-in, After Effects. 300

### Т

T key (Opacity) animating character layers, 195-196 animating layers, 192-193 animating text layers, 194 applying Transfer Mode, 246-247 Tape, capturing from, 68 Television Standard, 328-329 Temperature, color, 297 Testing DVD navigation project, 344-345 Text animating layers, 194 creating custom DVD menu, 335-336 editing layers in After Effects, 173-175 integrating work between Premiere Pro/ After Effects, 177-178 placeholder, 40-41, 334-336 presets in After Effects, 172-177 .tga files, 18, 303-306 Third-party effect plug-ins Lens Flare effect, 168 overview of, 136 Three-Way Color Corrector, 154, 297-300, 314 Thumbnail view, Media Browser, 66-67 Thumbnails, ingesting footage in Adobe Prelude, 44-46 .tif files, bitmaps, 18 .tiff files, raster images, 207 Timecode, After Effects compositions, 184 Timeline adding time-based comments on clips in Prelude, 50-52 assembling rough cut, 49-50

Timeline (continued) linking project with media files, 21 rendering, 152-153 toggling playback with spacebar, 23 understanding user interface, 16 zooming in and out of, 91 Timeline, Adobe Premiere Pro adding marker to sequence, 102-103 adjusting audio volume, 255 components, 85-86 defined, 65 Dynamic Link integrating After Effects work into, 166, 177-178, 248-250 Dynamic Timeline Trimming, 100-101 editing on, 86-88 final edit sequence, 254-255 gaps in audio to refine story, 97-98 preparing to edit, 84-85 removing clips, 92-93 reordering clips, 90-92 replacing clip with different source, 305-306 Snap, 104-108 text and animation presets in After Effects, 173 trimming edits, 98-99 working with tracks, 89 Timeline, After Effects animated properties and keyframes, 176 creating Lens Flare effect, 168-170 defined, 165 navigating in, 169 swapping layer with different media item, 216 - 217Timeline, SpeedGrade, 302 Time-stretching, 200 Title creating with Premiere Pro Title tool, 146 - 149text and animation presets in After Effects, 172-177 Title Monitor, Premiere Pro, 147 Title safe area adding titles with Title tool, 147-148 creating custom DVD menu, 338 Flash Professional, 349 text presets in After Effects, 175 toggling with apostrophe (') key, 175 Title tool, Premiere Pro, 146-149 Toggle Switches/Modes (F4 key), Motion blur, 226, 228, 246-247

Toggle Track Output, 85 Toggle Transparency Grid, After Effects, 215, 227 Tool tips, viewing toolbar, 15 Toolbars, 15 Tools panel After Effects, 165 Encore, 331, 335-337 Premiere Pro, 65 Track editing in Audition, 284-286 clip editing vs., 264 Tracks multitrack mixing and finishing in Audition, 278–282 video and audio, in Premiere Pro Timeline, 85 Transcoding, footage to new location, 47 Transfer Clips to Destination check box, 45,47 Transfer Modes, After Effects, 226-228, 246 - 247Transition elements, screenplay formatting, 37 Transitions, 125-129 Trapcode Shine effect plug-ins, 136 Trimming clips, with sound bites, 109 Trimming edits final trimming, 113-114 overview of, 98-99 using Dynamic Timeline Trimming, 99-101 Twirling down, defined, 66 Type tool, titles, 147-149

### U

U key, After Effects, 169, 176, 196 Ultra Key effect, 141–146 Uninterrupted Playback, Three-Way Color Corrector, 298 Upgrade, to Adobe Story Plus, 42 User interface Adobe After Effects, 163–165 Adobe Media Encoder, 311 components, 15–17 Encore, 329–332 linking project with media files, 20 Premiere Pro, 63–65

### ۷

V key, marking clips, 46 Vector images creating 3D extrusions in After Effects, 217 - 220creating static. See Adobe Illustrator Mercury Performance System optimizing, 25 raster images vs., 207 working with, 18 Vectorscope Color Finesse in After Effects, 300 monitoring color information in Premiere Pro, 296 Versioning your edit incrementing After Effects project, 206 overview of, 124-125 preserving rough edit in Premiere Pro, 158-159 Video clips codecs and extensions, 19 finishing audio mix in Audition, 278-282 working with, 17 Video Copilot, Lens Flare effect, 168 Video tracks, rearranging clips in, 116-117 Visual effects. See motion graphics and visual effects Voice-overs condenser microphones for, 282 recording and editing, 283 Volume, audio waveform displaying, 259-260

#### W

Warm colors, Three-Way Color Corrector, 297–300 Warp Stabilizer, 150–152 .wav files, audio clips, 18, 279 Waveforms, Premiere Pro color correction using YC Waveform, 295–297 viewing audio, 259–260 Web authoring DVDs in Adobe Encore, 327 encoding video for, 316–317 ouputting your project as Flash for, 348–349 Welcome screen Adobe Premiere Pro CS6, 20 Premiere Pro. 60–61 White balancing color temperature and, 297 defined, 292 Three-Way Color Corrector for, 297-300 Widescreen video (16:9 aspect ratio), 314 Wiggle expression, 245-246 Wipe transition, 129 Work Area bar, Timeline, 86, 152-153 Workflow chroma keying, 137-140 Dynamic Link speeding, 17 Mercury Performance System optimizing, 25 opening with other applications, 154 "planning to playback" video production and, 12-13 Speech to Text, 82 Workspace for audio in Premiere Pro, 256-258 for color correction in Premiere Pro, 294 - 295CS6 Production Premium user interface, 15 for final output sequence in Premiere Pro, 326-327 for video preview in Audition, 279

### Υ

YC Waveform as broadcast-safe, 296 color correction using, 295–297 setting up, 295 using Three-Way Color Corrector with, 299 YCbCr Parade, monitoring color information, 296 Yellow bar(s), on Timeline, 152–153 YouTube, encoding video for, 316–317

### Ζ

Zooming equal (=) key, into Timeline, 86 minus (–) key, out of Timeline, 91 with Zoom tool, 281